# **CUSTOMS**

## **EXTERNAL**

# GUIDE

# SUBMISSION OF ADVANCE IMPORT PAYMENTS

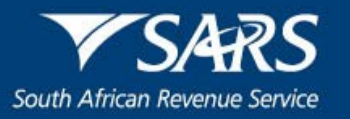

## TABLE OF CONTENTS

| 1   | SCOPE                                        | 3  |
|-----|----------------------------------------------|----|
| 2   | REFERENCES                                   | 3  |
| 2.1 | Legislation                                  | 3  |
| 2.2 | Cross References                             | 3  |
| 2.3 | Quality Records                              | 3  |
| 3   | DEFINITIONS AND ACRONYMS                     | 3  |
| 4   | BACKGROUND                                   | 3  |
| 5   | GOVERNING LEGISLATION                        | 4  |
| 6   | ADVANCE PAYMENT NOTIFICATION                 | 4  |
| 6.1 | Submit New Advance Payment Notification      | 4  |
| 6.2 | Amend or Cancel Advance Payment Notification | 10 |
| 6.3 | SARS Correspondence on eFiling               | 14 |
| 7   | DOCUMENT MANAGEMENT                          | 22 |

### 1 SCOPE

- a) The purpose of this guide is to assist importers to:
  - i) Submit new Advance Payment Notifications (APNs) to Customs;
  - ii) Amend or cancel previously submitted APNs;
  - iii) View SARS correspondence; and
  - iv) Upload supporting documents.
- b) This process is applicable to advance import payments of R50 000.00 and above.

### 2 REFERENCES

#### 2.1 Legislation

| TYPE OF REFERENCE     | REFERENCE                                                                    |
|-----------------------|------------------------------------------------------------------------------|
| Legislation and Rules | Customs and Excise Act No. 91 of 1964: Sections 4(3)(ivC), 4(3A)(i), 10, 38, |
| administered by SARS: | 39, 40, 41, 59A and 120(1)(mC)                                               |
|                       | Customs and Excise Rules: Rules 38, 39, 40, 41; 59A.03(1), 59A.03, 120.10,   |
|                       | 120.11, and 120.13                                                           |
|                       | Tax Administration Laws Amendment Act No. 33 of 2019: Sections 12 and 18     |
|                       | Value-Added Tax Act No. 89 of 1991: Sections 7(1)(b), 13                     |
| Other Legislation:    | Promotion of Administrative Justice Act No. 3 of 2000: Sections 3 and 5      |
| -                     | Currency and Exchange Tax Act No. 9 of 1933: Section 9                       |
| International         | None                                                                         |
| Instruments:          |                                                                              |

### 2.2 Cross References

| DOCUMENT #   | DOCUMENT TITLE                                            |
|--------------|-----------------------------------------------------------|
| SC-CF-19     | Registration, Licensing and Designation – External Policy |
| SC-CF-55     | Clearance Declaration – External Policy                   |
| SC-CF-55-A01 | The Completion of Declarations – External Annex           |
| SC-IT-03     | RLA Customs Trader Portal – External Guide                |
| SC-MT-02     | International Mail – External Policy                      |

### 2.3 Quality Records

| NUMBER       | TITLE                                         |
|--------------|-----------------------------------------------|
| SAD 500      | Customs Declaration Form                      |
| SAD 501      | Customs Declaration Form (Continuation Sheet) |
| SAD 504      | SAD: Voucher of Correction (direct)           |
| eFiling data | Advance Payment Notification                  |

### **3 DEFINITIONS AND ACRONYMS**

| APN  | Advance Payment Notification  |
|------|-------------------------------|
| CCD  | Customs Clearance Declaration |
| SARB | South African Reserve Bank    |

#### 4 BACKGROUND

a) The South African Reserve Bank (SARB) authorises dealers in currency and foreign exchange. Authorised dealers may make advance foreign exchange payments to foreign suppliers thereby securing the supply of goods and enabling the subsequent importation thereof into South Africa. When applying for foreign exchange payments clients will be requested to submit documents for example a pro-forma invoice from the foreign supplier detailing the intended supply of goods to their client. b) The SARB has published under Section 9 of the Currency and Exchanges Act No. 9 of 1933 an exchange control regulation, making provision for Advance Import Payments. The aim of the regulation is to prevent illicit financial flows as well as duty and tax losses through Customs undervaluation.

#### 5 GOVERNING LEGISLATION

- a) Customs may disclose to an authorised dealer any information relating to an application of an advance foreign exchange payment for verification purposes in terms of Section 4(3)(ivC).
- b) Section 4(3A)(i) prohibits any person including an authorised dealer to:
  - i) Disclose the information obtained in confidence from Customs; or
  - ii) Permit another person to have access thereto.
- c) Rule 120.13 have been published in accordance with Section 120(1)(mC) prescribing the requirements in terms of advance foreign exchange payments, namely:
  - i) Rule 120.13.01 definitions;
  - ii) Rule 120.13.02 the type of advance foreign exchange payments to which the Rules apply;
  - iii) Rule 120.13.03 the requirements and procedures for notifying SARS of the importer's intent to apply for advance foreign exchange payments;
  - iv) Rule 120.13.04 the issuing of an APN reference number to the importer by SARS;
  - v) Rule 120.13.05 the APN reference number to be reflected on the import Customs clearance declaration (CCD); and
  - vi) Rule 120.13.06 the communication through eFiling for purposes of advance payments.

#### 6 ADVANCE PAYMENT NOTIFICATION

#### 6.1 Submit New Advance Payment Notification

- a) In order to submit a new Advance Payment Notification the client (registered as an importer):
  - i) Logs into SARS eFiling as prescribed in SC-IT-03; and
  - ii) Selects:
    - A) The Organisation's Tax Practitioner's portfolio type and taxpayer details on whose behalf an APN must be submitted as explained in SC-IT-03; and
    - B) The Customs menu on the eFiling ribbon at the top of the page.
- b) SARS eFiling displays the Customs menu items on the left side of the screen from which the importer selects the:
  - i) Advance Payment Notification menu item; and

| KARABO CARLISLE                               | SARS @read                    |               | Home User Organisations Returns Customs sales &                                                  | Levies Services Tax Status Contact Log O |
|-----------------------------------------------|-------------------------------|---------------|--------------------------------------------------------------------------------------------------|------------------------------------------|
| Tax Reference Number<br>3723554162            | Porticio                      | Taqayer       | Crganisation                                                                                     |                                          |
| Identification Number<br>9705110170086        |                               |               |                                                                                                  |                                          |
| My Profile                                    |                               |               |                                                                                                  | (1)                                      |
| Customs Registration                          | Tax Compliance Status         | Refresh G     | Refund Status:                                                                                   | Refresh O                                |
| Advance Payment Notification<br>Special Links | ←                             |               | Note: After a refund becomes due to you, please allow 48<br>hours before checking refund status. |                                          |
|                                               | Provisional Income Tax (IRP6) |               |                                                                                                  |                                          |
|                                               | Tax Period                    | Return Status | Date                                                                                             |                                          |
|                                               | Notification                  |               |                                                                                                  |                                          |
|                                               |                               |               |                                                                                                  |                                          |
|                                               |                               |               |                                                                                                  |                                          |
|                                               |                               |               |                                                                                                  |                                          |

ii) Submit New Advance Payment Notification menu option.

|                                                |                               |               | Home User Organisations Returns Customs talles & Levies                                          | Services Tax Status Contact Log Out     |
|------------------------------------------------|-------------------------------|---------------|--------------------------------------------------------------------------------------------------|-----------------------------------------|
| Tax Reference Number                           | Portício                      | Taxpayer      | * I Organisation                                                                                 |                                         |
| 3723554162                                     |                               |               |                                                                                                  |                                         |
| Identification Number<br>9705110170086         |                               |               |                                                                                                  |                                         |
| My Profile                                     |                               |               |                                                                                                  | A 10 A 10 A 10 A 10 A 10 A 10 A 10 A 10 |
| Customs Registration                           | Tax Compliance Status         | Refresh C     | Refund Status:                                                                                   | Refresh Ø                               |
| eAccount Management                            |                               |               |                                                                                                  |                                         |
| Advance Payment Notification                   |                               |               | Note: After a refund becomes due to you, please allow 48<br>hours before checking refund status. |                                         |
| Submit New Advance Payment<br>Notification     | ←                             |               |                                                                                                  |                                         |
| Amend / Cancel Advance<br>Payment Notification | Provisional Income Tax (IRP6) |               |                                                                                                  |                                         |
| Advance Payment Notification<br>History        |                               |               |                                                                                                  |                                         |
| Special Links                                  | Tax Period                    | Return Status | Date                                                                                             |                                         |
|                                                | Notification                  |               |                                                                                                  |                                         |
|                                                |                               |               |                                                                                                  |                                         |
|                                                |                               |               |                                                                                                  |                                         |
|                                                |                               |               |                                                                                                  |                                         |
|                                                |                               |               |                                                                                                  |                                         |

- c) If the importer is not registered with Customs:
  - i) SARS eFiling requests him/her to register with Customs as an importer before submitting an Advance Payment Notification to SARS.
  - ii) The importer:
    - A) Clicks on the OK button to go back to the Customs menu; and
    - B) Registers as an importer with Customs as prescribed in SC-CF-19.

|                                                            | SARS @revice                  |                                                                                                    |                                    | & Levies Services Tax Status Contact Log Out |
|------------------------------------------------------------|-------------------------------|----------------------------------------------------------------------------------------------------|------------------------------------|----------------------------------------------|
| Tax Reference Number<br>3723554162<br>Mentification Number | Puttos<br>KARABOMODISE *      | KC MODISE *                                                                                                    | : Organisation                     |                                              |
| My Profile                                                 |                               |                                                                                                    |                                    |                                              |
| Customs Registration                                       | Tax Compliance Status         | Error                                                                                                    |                                    | Refresh ()                                   |
| eAccount Management                                        |                               |                                                                                                    | and the local strength of the life | _                                            |
| Advance Payment Notification                               |                               | According to our records you are not a Registered Importer with Castons.<br>Customs to submit the Advance Payment Notification | Please regimer with and status.    |                                              |
| Submit New Advance Payment<br>Notification                 |                               | ОК                                                                                                    |                                    |                                              |
| Amend / Cancel Advance<br>Payment Notification             | Provisional Income Tax (IRP6) |                                                                                                    |                                    |                                              |
| Advance Payment Notification<br>History                    |                               |                                                                                                    |                                    |                                              |
| Special Links                                              | Tax Period                    | Return Status                                                                                                    | Date                               |                                              |
|                                                            | Notification                  |                                                                                                    |                                    |                                              |
|                                                            |                               |                                                                                                    |                                    |                                              |
|                                                            |                               |                                                                                                    |                                    |                                              |
|                                                            |                               |                                                                                                    |                                    |                                              |
|                                                            |                               |                                                                                                    |                                    | ABK A QUESTION?                              |

- d) If the importer is registered with Customs and the Customs client number is valid:
  - i) SARS eFiling:
    - A) Displays the Notice of Intention for Advance Import Payment Prior to Import Declaration being lodged page; and

B) May pre-populate information obtained from other SARS systems.

|                                                                                             | € ¥SAS ∲1.00 New Dar Operation Rows Come Selon Selon Selon Selon Come Up                | 04 |
|---------------------------------------------------------------------------------------------|-----------------------------------------------------------------------------------------|----|
|                                                                                             | Pueda Departantian Departantian Departantian                                            |    |
|                                                                                             |                                                                                         |    |
|                                                                                             | Notice of Intention for Advance Import Payment prior to Import Declaration being lodged |    |
| Castorn Registration                                                                        |                                                                                         |    |
| ekcourt Management                                                                          | Nuclime *                                                                               |    |
| Submit New Advance Figurest<br>NetMozicon<br>Amend J Cancel Advance<br>Represent NetMozicon | Importer Address                                                                        |    |
| Notation Payment, Notation<br>History<br>Symole Dela                                        | Barbani<br>L                                                                            |    |
|                                                                                             | Sad"                                                                                    |    |
|                                                                                             | Notae                                                                                   |    |
|                                                                                             | lactor.                                                                                 |    |
|                                                                                             | Consct Temptone *                                                                       |    |
|                                                                                             | Creat Standards                                                                         |    |
|                                                                                             |                                                                                         |    |
|                                                                                             | Sabolary / Aleman Paper Userate Type Userate Type                                       |    |
|                                                                                             | Autorised Dealer *                                                                      |    |
|                                                                                             | Forego Currang Annult *  Forego Currang *  Editedid 2/49 Annult *                       |    |
|                                                                                             | County of Equat * Other                                                                 |    |
|                                                                                             | Segler Kine *                                                                           |    |
|                                                                                             | Descriptor - Reson *                                                                    |    |
|                                                                                             | Notice LAT Profession *                                                                 |    |
|                                                                                             | Same d7speel Repring .                                                                  |    |
|                                                                                             | Evidentiary Document(s):<br>At wat toe Extension Socient is sequent                     |    |
|                                                                                             |                                                                                         |    |

- ii) The importer verifies the pre-populated information (if any) where incorrect the importer amends the information.
- e) The importer captures the outstanding information on the APN as listed below:

| Field Name            | Mandatory, Optional or Conditional | Editable or  | Field Length  |
|-----------------------|------------------------------------|--------------|---------------|
|                       |                                    | Non-editable |               |
| APN reference number  | SARS allocated number              | Non-editable | 35 Characters |
| Importer Customs Code | Μ                                  | Non-editable | 8 Characters  |
| Importer Name         | Μ                                  | Editable     | 70 Characters |
| Importer's Address:   |                                    |              |               |
| Street Number         | Μ                                  | Editable     | 10 Characters |
| Street Name           | Μ                                  | Editable     | 70 Characters |
| Suburb                | Μ                                  | Editable     | 70 Characters |
| City                  | Μ                                  | Editable     | 70 Characters |
| Postal Code           | Μ                                  | Editable     | 70 Characters |
| Contact Name          | Μ                                  | Editable     | 70 Characters |

## Effective 26 January 2022

| Field Name                                      | Mandatory, Optional or Conditional              | Editable or  | Field Length      |
|-------------------------------------------------|-------------------------------------------------|--------------|-------------------|
|                                                 |                                                 | Non-editable | 50.01             |
| Contact Telephone                               | M                                               | Editable     | 50 Characters     |
| Contact Email                                   | M                                               | Editable     | 50 Characters     |
| Subsidiary or Alternate<br>Payer, if applicable | M (Checkbox)                                    | Editable     | 1 Character       |
| Identifier Type                                 | C – If previous checkbox is selected (Dropdown) | Editable     | 3 Characters      |
| Identifier                                      | C – If SA ID Number is selected (174)           | Editable     | 13 Characters     |
| Identifier                                      | C – If Tax Party ID is selected (167)           | Editable     | 35 Characters     |
| Identifier                                      | C – If Passport Number is selected (53)         | Editable     | 35 Characters     |
| Identifier                                      | C – If Business account number is selected (58) | Editable     | 35 Characters     |
| Authorised Dealer                               | M (Dropdown)                                    | Editable     | 3 Characters      |
| Foreign Currency Amount                         | M                                               | Editable     | 17.2              |
| , , , , , , , , , , , , , , , , , , ,           |                                                 |              | Characters        |
| Foreign Currency Code                           | M (Dropdown)                                    | Editable     | 3 Characters      |
| Estimated ZAR Amount                            | M                                               | Editable     | 17.2              |
|                                                 |                                                 |              | Characters        |
| Country of Export                               | M (Dropdown)                                    | Editable     | 120               |
|                                                 |                                                 |              | Characters        |
| Supplier Name                                   | Μ                                               | Editable     | 70 Characters     |
| Description Reason                              | Μ                                               | Editable     | 70 Characters     |
| Related APN Reference                           | C (Dropdown)                                    | Editable     | 35 Characters     |
| Number of Consignments, if unknown use 1        | M                                               | Editable     | 5 Characters      |
| Balance of Payment<br>Reporting                 | O (Dropdown)                                    | Editable     | 120<br>Characters |
| Evidentiary Documents at                        | Μ                                               | Editable     | Add/Remove        |
| least one (1) document is                       |                                                 |              | Button            |
| Evidentian/                                     | NA                                              | Editable     | 50 Characters     |
| Type Type Date (CCCC                            | M<br>Drondown ontions for type:                 |              | 50 Characters     |
| MM DD) and Reference                            | Burchase Order                                  |              |                   |
| number of document]                             | Contract                                        |              |                   |
|                                                 | Dro forma Invoica                               |              |                   |
|                                                 | 326 - Partial Invoice                           |              |                   |
|                                                 | 380 Commercial Invoice                          |              |                   |
|                                                 | 777 Other                                       |              |                   |
| Other Detail                                    | C If "Other" option is selected from the        | Editable     | 35 Characters     |
| Other Detail                                    | Evidentiary Document Type dropdown for          |              | 55 Characters     |
|                                                 | example email correspondence with               |              |                   |
|                                                 | sunnlier                                        |              |                   |
| Date (CCYY-MM-DD)                               | M                                               | Editable     | 10 Characters     |
| Reference                                       | M                                               | Editable     | 50 Characters     |
|                                                 |                                                 |              |                   |

f) The importer submits the completed APN to SARS.

| Customs Registration                           | The second second s |
|------------------------------------------------|----------------------------------------------------------------------------------------------------|
| eAccount Management                            | Interspectal Designed                                                                                                    |
| Advance Payment Notification                   | Related A/P Reference                                                                                                    |
| Submit New Advance Payment<br>Notification     | National Constraints 1                                                                                                    |
| Amend / Cancel Advance<br>Payment Notification |                                                                                                    |
| Advance Payment Notification<br>History        |                                                                                                    |
| Special Links                                  | Infance of Phymeric Reporting *                                                                                                    |
|                                                |                                                                                                    |
|                                                | Evidentiary Document(s): At least one Historitary Document is expand Add Add Add Add Add Add Add Add Add A                                                                                                    |
|                                                |                                                                                                    |
|                                                |                                                                                                    |

- g) SARS eFiling validates the captured information and if the importer has:
  - i) Not completed all the fields on the APN correctly:
    - A) SARS eFiling:
      - I) Requests the importer to complete all the required fields; and
      - II) Highlights the missing or invalid information.
    - B) The importer clicks on the OK button.

| KARABO CARLISLE<br>MODISE 0                    | aediasógas@gmail.com                                                                                                    |                                          |                                      |  |  |  |
|------------------------------------------------|----------------------------------------------------------------------------------------------------|------------------------------------------|--------------------------------------|--|--|--|
| Tax Reference Number<br>3723554162             | Subsidiary / Alternate Payer:                                                                                                    |                                          |                                      |  |  |  |
| Identification Number<br>9705110170086         | Identifier Type                                                                                                    | - Identifier                             |                                      |  |  |  |
| My Profile                                     | Authoritised Dealer *<br>ABSA BANK LTD                                                                                                    |                                          |                                      |  |  |  |
| Customs Registration                           | Foreign Currency Answet * 100000.00                                                                                                    | Foreign Currency *<br>AF/GHANI (AFA)     | Estimated ZMR Annual *<br>1000000000 |  |  |  |
| eAccount Management                            |                                                                                                    |                                          |                                      |  |  |  |
| Advance Payment Notification                   | Country of Export *                                                                                                    | Error                                    |                                      |  |  |  |
| Submit New Advance Payment<br>Notification     | Suppler Name *                                                                                                    |                                          |                                      |  |  |  |
| Amend / Cancel Advance<br>Payment Notification | ABC Shoes                                                                                                    | Please complete all the required fields. |                                      |  |  |  |
| Advance Payment Notification<br>History        | Description / Reason *                                                                                                    | <u>«</u>                                 |                                      |  |  |  |
| Special Links                                  | Supplier required deposit for material                                                                                                    |                                          |                                      |  |  |  |
|                                                | Related AIP Reference Number of Components * 1                                                                                                    |                                          |                                      |  |  |  |
|                                                | Advance of France Tensory<br>111 19 Tensor's advance payment (ancideng capital grants, gold, plathaum, coude all, reflexed pervisions position), diamonds, seek, coal, iran ere and goods imported via the South Allcan Peet Office) |                                          |                                      |  |  |  |
|                                                | Evidentiary Document(s):                                                                                                    |                                          |                                      |  |  |  |

C) SARS eFiling returns to the Notice of Intention for Advance Import Payment; and

|                                                | Authoritant Dealer*                             |                   |             | *                      |
|------------------------------------------------|-------------------------------------------------|-------------------|-------------|------------------------|
| MODISE 0                                       | Foreign Dumency Amount *                        | Femine Currence * |             | Estimated ZAR Amount * |
| Tax Reference Number<br>3723554162             |                                                 |                   | •           |                        |
| Identification Number<br>9705110170086         | Country of Export "                             |                   | Other       |                        |
| My Profile                                     | Country of Expert is Required<br>Suppler Name * |                   |             |                        |
|                                                |                                                 |                   |             |                        |
| Customs Registration                           | Description / Reason *                          |                   |             |                        |
| eAccount Management                            |                                                 |                   |             |                        |
| Advance Payment Notification                   | Related AIP Reference                           |                   |             |                        |
| Submit New Advance Payment<br>Notification     | Number of Considerments 1                       |                   |             |                        |
| Amend / Cancel Advance<br>Payment Notification | narren in Unegannen                             |                   |             |                        |
| Advance Payment Notification<br>History        |                                                 |                   |             |                        |
| Special Links                                  | Balance of Payment Reporting                    |                   |             | •                      |
|                                                |                                                 |                   |             |                        |
|                                                | Evidentiary Document(s):                        |                   |             |                        |
|                                                | Type " Date "                                   | ti                | Reference " | Bamous                 |
|                                                |                                                 |                   |             | Add                    |
|                                                |                                                 |                   |             | Submit                 |
|                                                |                                                 |                   |             |                        |

- D) The importer:
  - I) Captures the required information on the APN; and
  - II) Submits the APN to SARS.

| Description / Reason *                                                 |                                                                                                    |
|------------------------------------------------------------------------|----------------------------------------------------------------------------------------------------|
|                                                                        |                                                                                                    |
| Related AIP Reference                                                  | -                                                                                                    |
|                                                                        |                                                                                                    |
| Network of Consignments *                                              |                                                                                                    |
|                                                                        |                                                                                                    |
| Balance of Payment Reporting                                           | •                                                                                                    |
| Evidentiary Document(s):<br>At least one heterotary Document's enganed | Ådd<br>Submit                                                                                                    |
|                                                                        | Decemption / Recentor Betters / Revenue United Company *  I Interest of Project Reporting Evidentiary Document (s): At seating - Nearting (ocument (s): At seating - Nearting (ocument (s): |

ii) Completed all the fields on the APN correctly a unique APN reference number is assigned by SARS.

| KARABO CARLISLE                                | YS425 @15.40     Home User Organizations Dates Links Services Tax Zoola Contact Lag O |
|------------------------------------------------|---------------------------------------------------------------------------------------|
| Tax Reference Number<br>3723554162             | Puttue Teoree I Organization                                                          |
| Identification Number<br>9705110170086         | Advance Payment Notification                                                          |
| My Profile                                     | Thank you for submittig the Advance Payment Notification.                             |
| Customs Registration                           | Please take note of the APN reference number: APNO04225009749-4800193E5E-0019         |
| eAccount Management                            | Continue                                                                              |
| Advance Payment Notification                   |                                                                                       |
| Submit New Advance Payment<br>Notification     |                                                                                       |
| Amend / Cancel Advance<br>Payment Notification |                                                                                       |
| Advance Payment Notification<br>History        |                                                                                       |
| Special Links                                  |                                                                                       |
|                                                |                                                                                       |
|                                                |                                                                                       |
|                                                |                                                                                       |
|                                                |                                                                                       |
|                                                |                                                                                       |

h) The importer clicks on the Continue button.

| KARABO CARLISLE                                | E TSARS BILLING Home User Organizations Returns Castorn Dates Lineis Services Tex Dates Log Date |
|------------------------------------------------|--------------------------------------------------------------------------------------------------|
| Tax Reference Number<br>3723554162             | Poliai Tacoper                                                                                   |
| Identification Number<br>9705110170006         | Advance Payment Notification                                                                     |
| My Profile                                     | Thank you for submittig the Advance Payment Notification.                                        |
| Customs Registration                           | Please take note of the APN reference number: APNO04225009749-480019385E-0019                    |
| eAccount Management                            |                                                                                                  |
| Advance Payment Notification                   |                                                                                                  |
| Submit New Advance Payment<br>Notification     |                                                                                                  |
| Amend / Cancel Advance<br>Payment Notification |                                                                                                  |
| Advance Payment Notification<br>History        |                                                                                                  |
| Special Links                                  |                                                                                                  |
|                                                |                                                                                                  |
|                                                |                                                                                                  |
|                                                |                                                                                                  |
|                                                |                                                                                                  |
|                                                |                                                                                                  |

i) SARS eFiling moves the APN record to the Advance Payment Notification History page where the importer can view the previous submitted APNs.

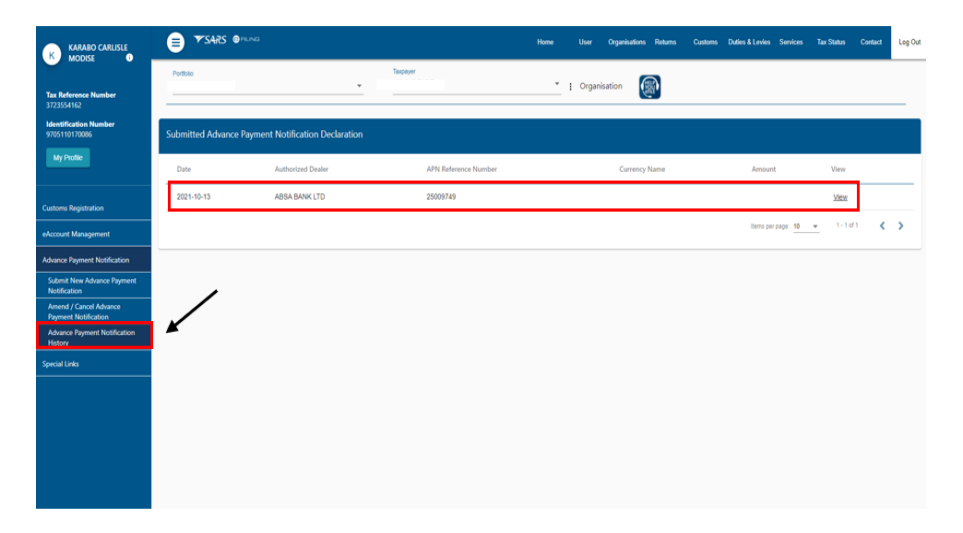

### 6.2 Amend or Cancel Advance Payment Notification

- a) In order to view a previously submitted APN the importer accesses the eFiling system as prescribed in SC-IT-03 and views the APN data in the Advance Payment Notification History option. The importer selects the:
  - i) Customs menu on the eFiling ribbon at the top of the page;
  - ii) Advance Payment Notification menu item; and
  - iii) Advance Payment Notification History menu option.

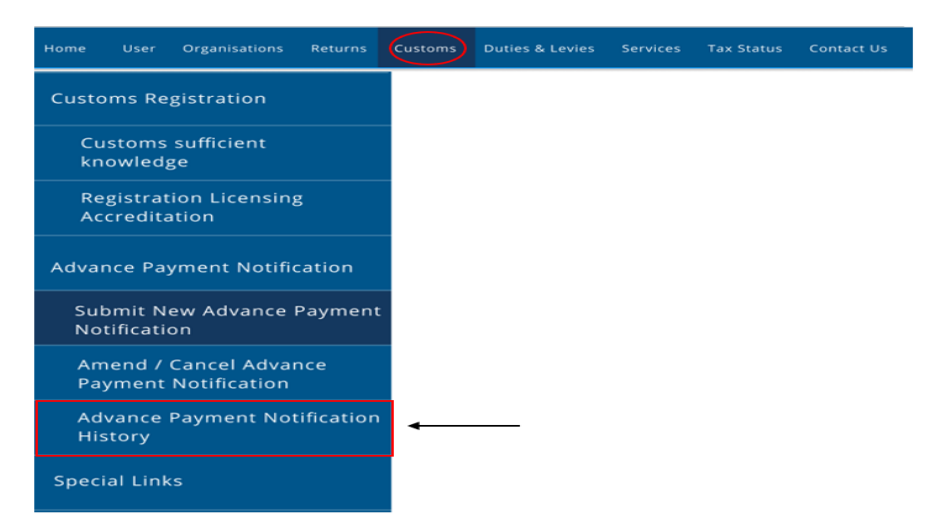

b) The importer selects the View link next to the relevant APN reference number.

| KARABO CARLISLE<br>MODISE 0                                     | ■ ▼SARS @FLNG          |                              |                      | Home User Organisations Rotums Cust | oms Duties & Levies Services Tax Status Contect Log Out |
|-----------------------------------------------------------------|------------------------|------------------------------|----------------------|-------------------------------------|---------------------------------------------------------|
| Tax Reference Number<br>3723554162                              | Portfolio              | •                            | Taxpayer             | * Crganisation                      |                                                         |
| Identification Number<br>9705110170086                          | Submitted Advance Paym | ent Notification Declaration |                      |                                     |                                                         |
| My Profile                                                      | Date                   | Authorized Dealer            | APN Reference Number | Currency Name                       | Amount View                                             |
| Customs Registration                                            | 2021-10-13             | ABSA BANK LTD                | 25009749             |                                     | View                                                    |
| eAccount Management                                             |                        |                              |                      |                                     | items per page: 10 👻 1-1 of 1 🗶 🗲                       |
| Advance Payment Notification                                    |                        |                              |                      |                                     |                                                         |
| Notification Amend / Cancel Advance                             |                        |                              |                      |                                     |                                                         |
| Payment Notification<br>Advance Payment Notification<br>History |                        |                              |                      |                                     |                                                         |
| Special Links                                                   |                        |                              |                      |                                     |                                                         |
|                                                                 |                        |                              |                      |                                     |                                                         |
|                                                                 |                        |                              |                      |                                     |                                                         |
|                                                                 |                        |                              |                      |                                     |                                                         |
|                                                                 |                        |                              |                      |                                     |                                                         |

c) SARS eFiling displays the selected APN information. If the information is incorrect the APN information must be amended. The importer clicks Back to return to the Advance Payment Notification History page.

|                                                                   | 😝 7545 \$1.00 Now Day Openadors Norms Canton Database Barlas Denied Baltase Denied Baltase Denied Baltase Denied Baltase Denied Baltase Denied Baltase                                                                                                    |
|-------------------------------------------------------------------|----------------------------------------------------------------------------------------------------|
|                                                                   | Main how *   Oppilator 👰                                                                                                    |
|                                                                   |                                                                                                    |
| 14 mile                                                           | Notice of Intention for Advance Import Payment prior to Import Declaration being Indiged                                                                                                    |
| ( the build of                                                    | Rue                                                                                                    |
| skcourt Herapmort                                                 | un la                                                                                                    |
| AbarceRepretRidTicator                                            |                                                                                                    |
| Sont ner Advice regitet<br>Nelfusion<br>Anord / Canal Advice      | Section 2010                                                                                                    |
| Aberg Agnet National                                              |                                                                                                    |
| Special Links                                                     | Importer Address                                                                                                    |
|                                                                   | heter                                                                                                    |
|                                                                   | Satis                                                                                                    |
|                                                                   |                                                                                                    |
|                                                                   | an an an an an an an an an an an an an a                                                                                                    |
|                                                                   | hadae                                                                                                    |
|                                                                   |                                                                                                    |
| KARAND CANERER                                                    | Sectors 1                                                                                                    |
| Tax Reference Hamber<br>storygens)                                | Laborational Control of Control of Control o |
| Martification Reador<br>INTERNET                                  |                                                                                                    |
| Cators Institution                                                | Statis; Hereshue                                                                                                    |
| ekosart klangement                                                | Antra ya Antra Antra Ant |
| Advance Reprint Nutlination Edited New Advance Reprint NetRoadian | haybay had haybay had                                                                                                    |
| Advance Report Natification<br>History                            | Contro d'Apot - Otre                                                                                                    |
| Special Links                                                     | Age Nos                                                                                                    |
|                                                                   | Execution Control Control Cont |
|                                                                   |                                                                                                    |
|                                                                   | Kotte (Inspect                                                                                                    |
|                                                                   | 1                                                                                                    |
|                                                                   | Kaen c/hynet hynel y                                                                                                    |
|                                                                   | Folderlary Document(s)                                                                                                    |
|                                                                   |                                                                                                    |
|                                                                   |                                                                                                    |
|                                                                   |                                                                                                    |

- d) In order to amend or cancel an APN the importer verifies whether the advance import payment has been paid to the foreign supplier by the authorised dealer.
  - i) If payment has been made the APN may not be amended or cancelled.
  - ii) If payment has not yet been made the importer selects the Amend/Cancel Advance Payment menu option.

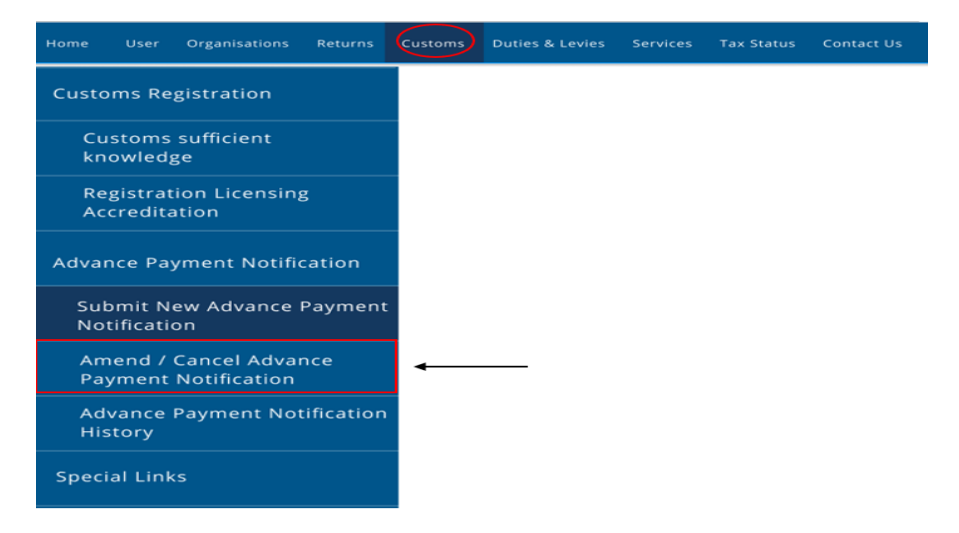

A) A list of all the previously submitted APNs are displayed.

| KARABO CARLINE                                 | SARS @read                |                            |                                 |                  | Hone Uker Oga | arisators Returns Custores | Outes & Lovies Services | Tax Status Contact | Log Dut |
|------------------------------------------------|---------------------------|----------------------------|---------------------------------|------------------|---------------|----------------------------|-------------------------|--------------------|---------|
|                                                | Pottolo                   |                            | KC AVOISE                       | *   Organisation | 0             |                            |                         |                    |         |
| 3723554162                                     |                           |                            | /                               |                  | ,             |                            |                         |                    | -       |
| 9725110170086                                  | Submitted Advance Payment | t Notification Declaration |                                 |                  |               |                            |                         |                    |         |
| My Peolle                                      | Dete                      | Authorized Dealer          | APN Reference Number            |                  | Currency Name | know                       | e i                     | Vev                |         |
| Customs Registration                           | 2021-10-13                |                            | APN200125009746-4500197817-0085 |                  | ₩A            | 199000                     | 0.00                    | View               | _       |
| ekcourt Management                             | 2025-10-13                |                            | APN068825099745-480019863C-0023 |                  | MA            | 130000                     | 0.00                    | Ymr                |         |
| Advance Payment Notification                   | 2021-10-13                |                            | APN008125009746-48001989F6-0045 |                  | AEA.          | 199000                     | 0.00                    | Yenr               | _       |
| Submit New Advance Payment<br>Notification     |                           |                            |                                 |                  |               |                            | tern per page. 10       | • 1-3af3 <b>《</b>  | •       |
| Amend / Cancel Advance<br>Reyment Natilication |                           |                            |                                 |                  |               |                            |                         |                    | _       |
| Advance Reynerk Notification<br>History        |                           |                            |                                 |                  |               |                            |                         |                    |         |
| Special Links                                  |                           |                            |                                 |                  |               |                            |                         |                    |         |
|                                                |                           |                            |                                 |                  |               |                            |                         |                    |         |
|                                                |                           |                            |                                 |                  |               |                            |                         |                    |         |
|                                                |                           |                            |                                 |                  |               |                            |                         |                    |         |
|                                                |                           |                            |                                 |                  |               |                            |                         |                    |         |
|                                                |                           |                            |                                 |                  |               |                            |                         |                    |         |
|                                                |                           |                            |                                 |                  |               |                            |                         |                    |         |
|                                                |                           |                            |                                 |                  |               |                            |                         |                    |         |
|                                                |                           |                            |                                 |                  |               |                            |                         |                    |         |
|                                                |                           |                            |                                 |                  |               |                            |                         |                    |         |

B) The importer selects the View link next to the relevant APN.

|                                                | ■ **S425 ●****            |                            |                                   | Harme Dier Organisations Returns Customs Duties Etimies Services Tax Status Context Lig Dut |               |                |                 |
|------------------------------------------------|---------------------------|----------------------------|-----------------------------------|---------------------------------------------------------------------------------------------|---------------|----------------|-----------------|
| - HILLING                                      | Futble                    |                            | Tepper                            | * E Organisation                                                                            |               |                |                 |
| Tax Reference Number<br>3723554162             |                           |                            |                                   | 49°                                                                                         |               |                |                 |
| 9705110170086                                  | Submitted Advance Payment | t Notification Declaration |                                   |                                                                                             |               |                |                 |
| My Profile                                     | Date                      | Authorized Dealer          | APN Reference Number              |                                                                                             | Gurrency Name | konst          | Vev             |
| Customs Registration                           | 2021-06-03                |                            | APN/000825009748-4800197817-0065  |                                                                                             | MA.           | 1300000.00     | Ver             |
| ofccount Management                            | 2021-10-13                |                            | APW089325009745-480919663C-0023   |                                                                                             | AFA           | 1300000.00     | View            |
| Advance Payment Notification                   | 2025-10-13                |                            | APN/089325009746-48001988/F6-0045 |                                                                                             | ARA           | 1300000.00     | Verr            |
| Submit New Advance Reyment<br>Notification     |                           |                            |                                   |                                                                                             |               | terra per pape | 10 - 1-1013 🕻 🖒 |
| Amend / Cancel Advance<br>Payment Natification |                           |                            |                                   |                                                                                             |               |                |                 |
| Advance Reyment Natification<br>History        |                           |                            |                                   |                                                                                             |               |                |                 |
| Special Units                                  |                           |                            |                                   |                                                                                             |               |                |                 |
|                                                |                           |                            |                                   |                                                                                             |               |                |                 |
|                                                |                           |                            |                                   |                                                                                             |               |                |                 |
|                                                |                           |                            |                                   |                                                                                             |               |                |                 |
|                                                |                           |                            |                                   |                                                                                             |               |                |                 |
|                                                |                           |                            |                                   |                                                                                             |               |                |                 |
|                                                |                           |                            |                                   |                                                                                             |               |                |                 |
|                                                |                           |                            |                                   |                                                                                             |               |                |                 |
|                                                |                           |                            |                                   |                                                                                             |               |                |                 |
|                                                |                           |                            |                                   |                                                                                             |               |                |                 |

- Image: Second Second
- C) The selected APN information is displayed.

- e) The importer may:
  - i) Click on the Submit Cancelation Request button; or

| KARABO CARUSLE<br>MODESE 0                       |                                                                                                    |           |
|--------------------------------------------------|----------------------------------------------------------------------------------------------------|-----------|
| Tax Reference Number<br>3723554162               | C faadday / Newsie Roper                                                                                                    |           |
| Identification Number<br>9705110170086           | klotie Type - Klotike                                                                                                    |           |
| My Profile                                       | Jatherine Dater 1                                                                                                    |           |
| Customs Registration                             | Free fame : fee fame : fee fame : |           |
| eAccount Management                              |                                                                                                    |           |
| Advance Payment Notification                     | Cwitry of Doot 1 - Other                                                                                                    |           |
| Submit New Advance Payment<br>Notification       | Tegin tan 1                                                                                                    |           |
| Parters / Carlos Advance<br>Payment Notification |                                                                                                    |           |
| History                                          | Seque face *                                                                                                    |           |
| specialums                                       |                                                                                                    |           |
|                                                  | Relate III Reference                                                                                                    |           |
|                                                  | Notice of Compareds 1                                                                                                    |           |
|                                                  |                                                                                                    |           |
|                                                  | Relations of Physical Reputing                                                                                                    |           |
|                                                  |                                                                                                    |           |
|                                                  | Evidentiary Document()                                                                                                    |           |
|                                                  | type" (Ree" Keess"                                                                                                    | Bernove   |
|                                                  |                                                                                                    | 244       |
|                                                  |                                                                                                    |           |
|                                                  | Salard Canolities Report Salard                                                                                                    | Inendment |

- ii) Amend the APN by:
  - A) Capturing the amended information, refer to paragraph 6.1(e) above for a list of editable APN fields; and
  - B) Clicking on the Submit Amendment button

| KARABO CARLISLE<br>MODISE •                    |                                                                                                    |
|------------------------------------------------|----------------------------------------------------------------------------------------------------|
| Tax Reference Number<br>3723554162             | Skoldery/MeenteReper                                                                                                    |
| Identification Number<br>9705110170006         | Kontin Tga · Kontin                                                                                                    |
| My Profile                                     | Advise Data*                                                                                                    |
| Customs Registration                           | forge Connections                                                                                                    |
| shcourt Maragement                             | <u>1</u>                                                                                                    |
| Advance Reyment Notification                   | Cwhy #Dox1 _ Oter                                                                                                    |
| Submit New Advance Payment<br>Notification     | landar.                                                                                                    |
| Amend / Cancel Advance<br>Payment Notification |                                                                                                    |
| Advance Payment Notification<br>History        | Registrines*                                                                                                    |
| Special Units                                  |                                                                                                    |
|                                                | Robel AF Reference -                                                                                                    |
|                                                | Kerter d'Emperate"                                                                                                    |
|                                                |                                                                                                    |
|                                                | Lance of Psympt Repring .                                                                                                    |
|                                                |                                                                                                    |
|                                                | Evidentiary Document():                                                                                                    |
|                                                | 1941 - 1947 - 1947 - 1949 - 1949 - 19 |
|                                                |                                                                                                    |
|                                                | Sdird Cookdan Report Built                                                                                                    |
|                                                |                                                                                                    |

f) In order to complete the submission of the amendment or cancelation request the importer must follow the process in paragraphs 6.1g) to 6.1i) above.

#### 6.3 SARS Correspondence on eFiling

- a) The importer can view the SARS correspondence or upload supporting documents on SARS eFiling by:
  - i) Accessing SARS eFiling as prescribed in SC-IT-03; and
  - ii) Selecting the Returns menu on the eFiling ribbon at the top of the page.

|                                                                                              | E YSARS OFLING                | Home User Organization Returns Customs Daties & Levies Services Tax Status Contact Log Out |
|----------------------------------------------------------------------------------------------|-------------------------------|--------------------------------------------------------------------------------------------|
| Tax Reference Number<br>37235462<br>Identification Number<br>5705110170006<br>My Piolite     | Public adaptiv                | * 1 Organization                                                                           |
| Custons Registration<br>eAccount Management<br>Advance Payment Notification<br>Special Links | Tax Compliance Status         | Refund Status: Common due to you, plasse allow 48 hours before checking within Status.     |
|                                                                                              | Provisional Income Tax (IRP6) |                                                                                            |
|                                                                                              | Tax Period Return Status      | Date                                                                                       |
|                                                                                              | Netification                  |                                                                                            |
|                                                                                              |                               | D ABLA QUESTION?                                                                           |

- b) SARS eFiling displays the SARS Correspondence menu item on the left hand side.
  - i) The importer selects the:
    - A) SARS Correspondence menu item; and

B) Search Correspondence menu option.

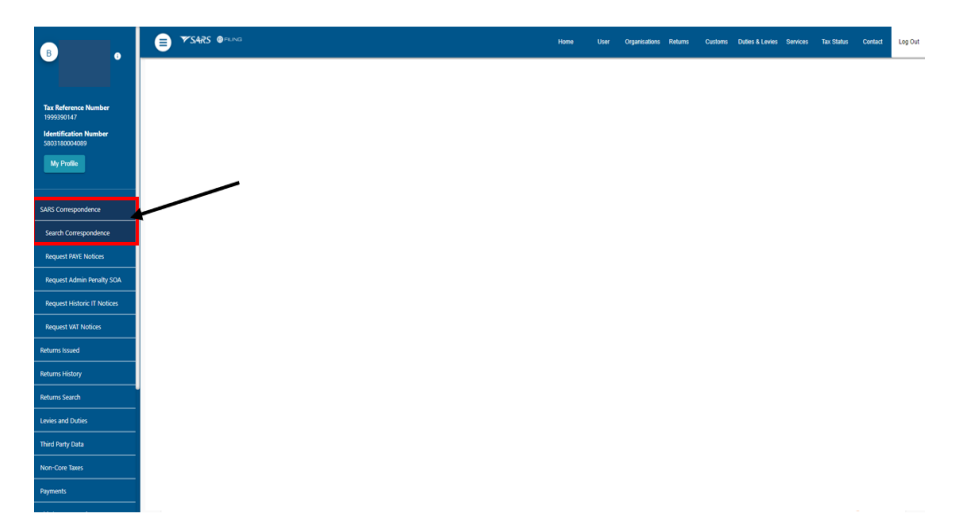

ii) SARS eFiling displays the Search Correspondence page with a list of all the SARS correspondence issued to the importer.

|                                        | SARS @FUNG            | Home User Organisations Returns Customs Duties & Levies Services Tax Status Contact Log |               |             |                        |                     |            |             |                 |  |
|----------------------------------------|-----------------------|-----------------------------------------------------------------------------------------|---------------|-------------|------------------------|---------------------|------------|-------------|-----------------|--|
|                                        | Porfeio               | Tornaer                                                                                 |               |             | • Organisation         | <b>@</b>            |            |             |                 |  |
| Tax Reference Number<br>1999390147     |                       | /                                                                                       |               |             |                        |                     |            |             |                 |  |
| Identification Number<br>5803180034089 | Search Correspondence |                                                                                         |               |             | 🖲 ALL 🔵 READ           | O UNREAD            |            |             |                 |  |
| My Profile                             | Tex Types<br>All      |                                                                                         |               | *           | Letter Type<br>All     |                     |            |             |                 |  |
| SARS Correspondence                    | Tax Year<br>All       |                                                                                         |               |             | Natice Types<br>All    |                     |            |             |                 |  |
| Search Correspondence                  | Received Date From    |                                                                                         |               |             | Message Type           |                     |            |             |                 |  |
| Request PAYE Notices                   |                       |                                                                                         |               | Ð           | Al                     |                     |            |             |                 |  |
| Request Admin Penalty SOA              | Received Date To      |                                                                                         |               |             | Rafaranca Number       |                     |            |             |                 |  |
| Request Historic IT Notices            |                       |                                                                                         |               |             |                        |                     |            |             |                 |  |
| Request VAT Notices                    |                       |                                                                                         |               |             |                        |                     | Clear      | Sea         | rah             |  |
| Returns issued                         |                       |                                                                                         |               |             |                        |                     |            |             |                 |  |
| Returns History                        | Name                  | Tax Reference Number                                                                    | Тах Туре      | Year\Period | Date                   | Description         |            | View Docume | st              |  |
| Returns Search                         |                       | 20909152                                                                                | Customs Agent | 0           | 2021/10/18 09:18:05 AM | Mismatch Supporting | g document | View Uploa  |                 |  |
| Levies and Duties                      |                       | 20909152                                                                                | Customs Agent | 0           | 2021/10/18 09:18:04 AM | Mismatch Supporting | g document | View        |                 |  |
| Third Party Data                       |                       | 20909152                                                                                | Customs Agent | 0           | 2021/10/15 10:02:01 AM | Mismatch Supporting | g document | View        |                 |  |
| Non-Core Taxes                         |                       | 20909152                                                                                | Customs Agent | 0           | 2021/10/15 10:02:00 AM | Mismatch Supporting | g document | View Uploa  |                 |  |
| Payments                               |                       | 20909152                                                                                | Customs Agent | 0           | 2021/10/15 10:02:00 AM | Mismatch Supporting | g document | View        | ASK & CUESTION? |  |

- c) The importer locates the relevant SARS correspondence by:
  - i) Searching through the list of all the correspondence received from SARS; or
  - ii) Typing in specific search criteria:

| B .                                    | E TSARS OFING            |                      |               |             | Home User (                      | Organisations Returns | Customs Duties & Le | vies Services | Tax Status | Contact Log    |
|----------------------------------------|--------------------------|----------------------|---------------|-------------|----------------------------------|-----------------------|---------------------|---------------|------------|----------------|
|                                        | Partolo                  | Tapayer              |               |             | <ul> <li>Organisation</li> </ul> | <b>@</b>              |                     |               |            |                |
| Tax Reference Number<br>1999390147     |                          |                      |               |             |                                  |                       |                     |               |            |                |
| Identification Number<br>5803180004089 | Search Correspondence    |                      |               |             | ● ALL ◯ READ (                   | UNREAD                |                     |               |            |                |
| My Profile                             | Tax Types<br>All         |                      |               | •           | Letter Type<br>All               |                       |                     |               |            |                |
| ARS Correspondence                     | Tar Har<br>All           |                      |               |             | Notice Types<br>All              |                       |                     |               |            |                |
| Search Correspondence                  | Derived Firth Even       |                      |               |             | Marrison Tuna                    |                       |                     |               |            |                |
| Request RAYE Notices                   | 2021/04/21               |                      |               | 6           | Al                               |                       |                     |               |            | -              |
| Request Admin Penalty SOA              | Received Date To         |                      |               |             |                                  |                       |                     |               |            |                |
| Request Historic IT Notices            | 2021/10/18               |                      |               | Ē           | Reference Number                 |                       |                     |               |            | _              |
| Request VAT Notices                    |                          |                      |               |             |                                  |                       | Clear               |               | Search     |                |
| etums Issued                           |                          |                      |               |             | <u> </u>                         |                       |                     |               |            |                |
| eturns History                         | Name                     | Tax Reference Number | Tax Type      | Year\Period | Date                             | Description           |                     | View          | Document   |                |
| turns Search                           | NABYGENOEG BELEGGINGS BK | 20909152             | Customs Agent | 0           | 2021/10/18 09:18:05 AM           | Mismatch Support      | ng document         | View          | Upload     |                |
| wies and Duties                        | NABYGENOEG BELEGGINGS BK | 20909152             | Customs Agent | 0           | 2021/10/18 09:18:04 AM           | Mismatch Support      | ng document         | View          | Upload     |                |
| hird Party Data                        | NABYGENOEG BELEGGINGS BK | 20909152             | Customs Agent | 0           | 2021/10/15 10:02:01 AM           | Mismatch Support      | ng document         | View          | Upload     |                |
| on-Core Taxes                          | NABYGENOEG BELEGGINGS BK | 20909152             | Customs Agent | 0           | 2021/10/15 10:02:00 AM           | Mismatch Support      | ng document.        | View          | Upload     |                |
| oyments                                | NABYGENOEG BELEGGINGS BK | 20909152             | Customs Agent | 0           | 2021/10/15 10:02:00 AM           | Mismatch Support      | ng document         | Vew           | Upload     | ASK A QUESTION |

A) The importer clicks on the Search button.

|                                   | E YSARS OFFING        | Home Use Organizations Relums Costoms Duties & Levines Tax Status Contact Log |
|-----------------------------------|-----------------------|-------------------------------------------------------------------------------|
|                                   | Puttio                | " # Organisation                                                              |
| x Reference Number<br>99390147    |                       |                                                                               |
| ntification Number<br>13180004069 | Search Correspondence | ALL      READ      UNREAD                                                     |
| My Profile                        | Tan Tiges<br>Al       | - Al -                                                                        |
| S Correspondence                  | Tax Time<br>Al        | Nome Types                                                                    |
| arch Correspondence               | Textual Day Service   | Name Tax                                                                      |
| quest RAYE Notices                | 2021/04/21            | AI *                                                                          |
| quest Admin Penalty SOA           | Received Date To      |                                                                               |
| quest Historic IT Notices         | 2021/10/18            | Reference Number                                                              |
| quest VAT Notices                 |                       | Clear Search                                                                  |
| ms issued                         |                       |                                                                               |
| ns History                        |                       |                                                                               |
| ns Search                         |                       |                                                                               |
| s and Duties                      |                       |                                                                               |
| Party Data                        |                       |                                                                               |
| Core Taxes                        |                       |                                                                               |
| ents                              |                       |                                                                               |

- B) If the correspondence cannot be found in the list, the importer can start a new search by:
   I) Clicking on the Clear button; and
  - II) Inserting new information.

|                                        | SARS @RAG             | Home User Organizations Returns Customs Duties & Levies Services Tax Status Contact Log O |
|----------------------------------------|-----------------------|-------------------------------------------------------------------------------------------|
|                                        | Purtulo Tarper        | T I Organisation                                                                          |
| Tax Reference Number<br>1999390147     |                       |                                                                                           |
| Identification Number<br>5803180004089 | Search Correspondence | ● ALL ○ READ ○ UNREAD                                                                     |
| My Profile                             | tatya<br>Al           | Low-Taja<br>Al ·                                                                          |
| SARS Correspondence                    | Tor New All v         | Notes Types<br>All                                                                        |
| Search Correspondence                  | Received One From     | Mensage Type                                                                              |
| Request PAYE Notices                   | 2021/04/21            | AI                                                                                        |
| Request Admin Penalty SOA              | Rooted Day To         | Reference Number                                                                          |
| Request Historic IT Notices            | 81011525              |                                                                                           |
| Request WAT Notices                    |                       | Citiar Search                                                                             |
| Returns Issued                         |                       |                                                                                           |
| Returns History                        |                       |                                                                                           |
| Levies and Duties                      |                       |                                                                                           |
| Third Party Data                       |                       |                                                                                           |
| Non-Core Taxes                         |                       |                                                                                           |
| Payments                               |                       |                                                                                           |
|                                        |                       |                                                                                           |

C) When the relevant correspondence is found the importer clicks the View button next to the SARS correspondence.

|                           | SARS @rung                      |                      |               |             |                        | Arganisations Returns Customs E | uties & Levies Service: | s Tax Status | Contact |
|---------------------------|---------------------------------|----------------------|---------------|-------------|------------------------|---------------------------------|-------------------------|--------------|---------|
|                           | Portoio                         | Taxpayer             |               |             | * E Organisation       | <b>(</b>                        |                         |              |         |
| e Number                  |                                 |                      |               |             |                        |                                 |                         |              |         |
| on Number<br>1009         | Search Correspondence           |                      |               |             | ● ALL ○ READ (         | ) UNREAD                        |                         |              |         |
|                           | Tex Types<br>All                |                      |               | -           | Letter Type<br>All     |                                 |                         |              |         |
| ondence                   | Tax Year<br>All                 |                      |               | -           | Nation Types<br>All    |                                 |                         |              |         |
| vespondence<br>VE Notices | Received Cate From<br>202104/21 |                      |               | n           | Memage Type<br>All     |                                 |                         |              |         |
| dmin Penalty SCA          | Received Date To                |                      |               |             |                        |                                 |                         |              |         |
| istoric IT Notices        | 2021/10/18                      |                      |               |             | Reference Number       |                                 |                         |              |         |
| NT Notices                |                                 |                      |               |             |                        |                                 | Sear                    | Search       |         |
| ed                        |                                 |                      |               |             |                        |                                 |                         |              |         |
| У                         | Name                            | Tax Reference Number | Tax Type      | Year\Period | Date                   | Description                     | View                    | Document     |         |
| h                         |                                 | 20505152             | Customs Agent | 0           | 2021/10/18 09:18:05 AM | Mismatch Supporting document    | View                    | Upload       |         |
| aties                     |                                 | 20909152             | Customs Agent | 0           | 2021/10/18 09:18:04 AM | Mismatch Supporting document    | View                    | Upload       |         |
| ata                       |                                 | 20909152             | Customs Agent | 0           | 2021/10/15 10:02:01 AM | Mismatch Supporting document    | Wew                     | Upload       |         |
| 195                       |                                 | 20909152             | Customs Agent | 0           | 2021/10/15 10:02:00 AM | Mismatch Supporting document    | View                    | Upload       |         |
|                           |                                 | 20909152             | Customs Agent | 0           | 2021/10/15 10:02:00 AM | Mismatch Supporting document    | Vew                     | Upload       |         |

D) SARS eFiling displays the correspondence in a new tab.

- d) Where the importer has identified the supporting documents required by SARS in the APN letter he/she prepares a folder with all the required supporting documents by:
  - i) Formatting each individual document to PDF; and
  - ii) Specifying each document with an identifiable name.

| Advance Import Payment                                                                                                    | _       |           |
|----------------------------------------------------------------------------------------------------|---------|-----------|
| File Home Share View                                                                                                    |         | ~ 🕐       |
| A Cut Sector Sector Sec |         | 4         |
| Pin to Quick Copy Paste Paste shortcut too too too too too too too too too t                                                                                                    |         |           |
| access to to to house access access _                                                                                                    |         |           |
|                                                                                                    |         |           |
| ← → × ↑ • « Deskt > Advance Impor × () > Search Advance Import Payment                                                                                                    |         |           |
|                                                                                                    |         |           |
| 2021-2022 PDF File (3)                                                                                                    |         |           |
| Advance Import Payment                                                                                                    |         |           |
| Advance Import Payment (AIP)                                                                                                    |         |           |
| Draft Documents     Proof of residential address                                                                                                    |         | _         |
| OneDrive - SARS                                                                                                    |         |           |
| v s This PC                                                                                                    |         |           |
| 3D Objects                                                                                                    |         |           |
| Desktop                                                                                                    |         |           |
| > 🔝 Documents                                                                                                    |         |           |
| > 🐥 Downloads                                                                                                    |         |           |
| > 🎝 Music                                                                                                    |         |           |
| > 📰 Pictures                                                                                                    |         |           |
| > 🧱 Videos 🗸                                                                                                    |         |           |
| 3 items                                                                                                    |         |           |
| Snipping Cisco Webey Adobe Adobe Zoom Recycle Bin Cisco Labber Outlook Interna                                                                                                    | et Goog | e Work In |

e) The importer clicks on the Upload button next to the supporting document that he/she wants to upload:

|                                        | ₿      | ▼SARS ●FLAG           |                      | Home User     | Organisations Returns | Customs Duties &       | Levies Services  | Tax Status   | Contact Log O |          |                 |
|----------------------------------------|--------|-----------------------|----------------------|---------------|-----------------------|------------------------|------------------|--------------|---------------|----------|-----------------|
|                                        | Pathio |                       | Taqayer              |               |                       | * I Organisation       | ۲                |              |               |          |                 |
| Tax Reference Number<br>1999090147     |        |                       |                      |               |                       |                        |                  |              |               |          |                 |
| Identification Number<br>5803180004089 |        | Search Correspondence |                      |               |                       | ● ALL ○ READ           | UNREAD           |              |               |          |                 |
| My Prolie                              |        | Tax Types<br>Al       |                      |               | •                     | Latter Tipe<br>All     |                  |              |               |          | -               |
| SARS Correspondence                    |        | Tax Year<br>All       |                      |               |                       | Notice Types<br>All    |                  |              |               |          |                 |
| Search Correspondence                  |        | Received Date From    |                      |               |                       | Mensoe Tupe            |                  |              |               |          |                 |
| Request PAYE Notices                   |        | 2021/04/21            |                      |               | Ð                     | All                    |                  |              |               |          | -               |
| Request Admin Penalty SOA              |        | Received Date Te      |                      |               |                       | Defenance Number       |                  |              |               |          |                 |
| Request Historic IT Notices            |        | 2021/10/18            |                      |               |                       |                        |                  |              |               |          | _               |
| Request VRT Notices                    |        |                       |                      |               |                       |                        |                  | Clear        |               | Search   |                 |
| Returns issued                         |        |                       |                      |               |                       |                        |                  |              |               |          |                 |
| Returns History                        |        | Name                  | Tax Reference Number | Tax Type      | Year\Period           | Date                   | Description      |              | Vie           | Document |                 |
| Returns Search                         | -      |                       | 20909152             | Customs Agent | 0                     | 2021/10/18 09:18:05 AM | Mismatch Support | ing document | Vew           | Upload   |                 |
| Levies and Duties                      |        |                       | 20909152             | Customs Agent | 0                     | 2021/10/18 09:18:04 AM | Mismatch Support | ing document | Vew           | Upload   |                 |
| Third Party Data                       |        |                       | 20909152             | Customs Agent | 0                     | 2021/10/15 10:02:01 AM | Mismatch Support | ing document | Vew           | Upload   |                 |
| Non-Core Taxes                         |        |                       | 20909152             | Customs Agent | 0                     | 2021/10/15 10:02:00 AM | Mismatch Support | ing document | View          | Upload   |                 |
| Payments                               |        |                       | 20909152             | Customs Agent | 0                     | 2021/10/15 10:02:00 AM | Mismatch Support | ing document | View          | Upload   | ASK A QUESTION? |

#### i) SARS eFiling displays:

- A) The Upload Documents page; and
- B) A list of all the documents that must be uploaded.

| B                                       | SARS @FLNG                                  |                                                                    |                                             | ser Organisations Returns | Customs Duties & Levie | s Services Tax Status | Contact      |
|-----------------------------------------|---------------------------------------------|--------------------------------------------------------------------|---------------------------------------------|---------------------------|------------------------|-----------------------|--------------|
|                                         | Portisio                                    | Taxpayer<br>                                                       | • Organisati                                | on 🛞                      |                        |                       |              |
| Tax Reference Number<br>1999390147      |                                             | /                                                                  |                                             |                           |                        |                       |              |
| Identification Number<br>5003 180004089 |                                             | Upload Documents                                                   |                                             |                           |                        |                       |              |
| My Profile                              | Important: Please note that the following t | ile types may be uploaded, undefined.doc , .docxgif , .liff, .jpeg | IpgpdfPngxlsxlsx Maximum allowable file siz | may not exceed SMB.       |                        |                       |              |
|                                         | After documents have been uploaded, plea    | se dick on the Submit button.                                      |                                             |                           |                        |                       |              |
| SARS Correspondence                     |                                             |                                                                    |                                             |                           |                        |                       |              |
| Search Correspondence                   | Bank statement or letter from               | n the bank                                                         |                                             |                           |                        |                       |              |
| Request RIVE Notices                    | Upload Status                               | Document Name                                                      | 1                                           | Upload                    |                        |                       |              |
| Request Admin Penalty SOA               | Identification/ Passport doci               | umentation                                                         |                                             |                           |                        |                       |              |
| Request Historic IT Notices             | Upload Status                               | Document Name                                                      |                                             | Upload                    |                        |                       |              |
| Request VAT Notices                     |                                             |                                                                    |                                             |                           |                        | -                     |              |
| leturns Issued                          | Proof of residential address                |                                                                    |                                             |                           |                        |                       |              |
| leturns History                         | Upload Status                               | Document Name                                                      | [                                           | Upload                    |                        | _                     |              |
| eturns Search                           |                                             |                                                                    |                                             |                           |                        |                       |              |
| evies and Duties                        |                                             |                                                                    |                                             |                           |                        |                       |              |
| hird Party Data                         |                                             |                                                                    |                                             |                           |                        |                       |              |
| ion-Core Taxes                          |                                             |                                                                    |                                             |                           | Back                   | Submit                |              |
| layments                                |                                             |                                                                    |                                             |                           |                        |                       |              |
|                                         |                                             |                                                                    |                                             |                           |                        | 1                     | ASK A QUESTI |

ii) The importer clicks on the Upload button next to the document that must be uploaded.

|                                        | E TSARS @ "U-G Note: Loves Tax States Contact Large Contact Large Contac |
|----------------------------------------|----------------------------------------------------------------------------------------------------|
|                                        | Puttes Tecew : Organization                                                                                                    |
| Tax Reference Number<br>1999390147     |                                                                                                    |
| Identification Number<br>5803180004089 | Liniad Documents                                                                                                    |
| My Profile                             | Opidad Bocalineira                                                                                                    |
|                                        | important: Please note that the following file types may be uploaded, undefined.doc., dor., aff., jog., Jog., pdf., Jrg., als, .xinx Maximum allowable file size may not exceed SME.                                                                                                    |
|                                        | After documents have been uploaded, please click on the Submit button.                                                                                                    |
| SARS Correspondence                    |                                                                                                    |
| Search Correspondence                  | Bank statement or letter from the bank                                                                                                    |
| Request PAYE Notices                   | Upload Status Document Name Upload                                                                                                    |
| Request Admin Penalty SOA              | Identification/ Passport documentation                                                                                                    |
| Request Historic IT Notices            | Upload Status Document Name Upload                                                                                                    |
| Request VAT Notices                    | Proof of residential address                                                                                                    |
| Returns History                        | Upload Satus Document Name Upload                                                                                                    |
| Returns Search                         |                                                                                                    |
| Levies and Duties                      |                                                                                                    |
|                                        |                                                                                                    |
| Non-Core Taxes                         | Back Submit                                                                                                    |
| Payments                               |                                                                                                    |

f) SARS eFiling displays a folder which allows the importer to browse for the documents. The documents must not exceed the limit of 5MB each. The importer.

|                                    |                  | ARS OFLING                                                |                           |                                          |                            | ganisations Returns | Customs Duties & Levier | Services | Tax Status | Contact | Log Ci |   |
|------------------------------------|------------------|-----------------------------------------------------------|---------------------------|------------------------------------------|----------------------------|---------------------|-------------------------|----------|------------|---------|--------|---|
|                                    | Particlio        |                                                           | Taxtaur                   |                                          | ₹ E Org                    | anisation           | <b>B</b>                |          |            |         |        |   |
| Tax Reference Number<br>1999390147 |                  |                                                           |                           |                                          |                            |                     |                         |          |            |         |        | _ |
| Identification Number              |                  | C Open                                                    |                           |                                          |                            | ×                   |                         |          |            |         |        |   |
| My Profile                         |                  | $\leftarrow \rightarrow \neg \uparrow \blacksquare$ > Thi | s PC > Documents          | v 0 ≯                                    | Search Docume              | ents                |                         |          |            |         |        |   |
|                                    | Important: Pleas | Organize • New folder                                     |                           |                                          | 10 ·                       | . 0                 | sceed SMB.              |          |            |         |        |   |
|                                    | After documents  | Y This PC                                                 | ) ame                     | Date modified                            | Type                       | Size ^              |                         |          |            |         |        |   |
| ARS Correspondence                 |                  | > 3D Objects                                              | Computer Service          | 2021/03/18 8:49 AM                       | File folder                |                     |                         |          |            |         |        |   |
| Search Correspondence              | Bank sta         | > Desktop                                                 | Custom Office Templates   | 2021/03/23 5:53 PM                       | File folder                |                     |                         |          |            |         |        |   |
| Request RAYE Notices               | Upload St        | Documents                                                 | Documents Fax             | 2021/05/14 1:48 PM<br>2021/03/18 8:49 AM | File folder<br>File folder |                     |                         |          |            |         |        |   |
| Request Admin Penalty SOA          | Converted        | > > Music                                                 | My Data Sources My Shapes | 2021/03/18 8:49 AM<br>2021/03/18 8:49 AM | File folder<br>File folder |                     | 8                       |          | -          |         |        |   |
| Request Historic IT Notices        |                  | > E Pictures<br>> M Videos                                | ConeNote Notebooks        | 2021/03/18 850 AM                        | File folder                |                     | -                       |          | -          |         |        |   |
| Request VAT Notices                | Identific        | > ຢ Windows (C)                                           | Presentations             | 2021/03/18 8:54 AM                       | File folder                |                     |                         |          |            |         |        |   |
| leturns issued                     | Upload S         | > 🤳 DATA (D:)                                             | Record Centre             | 2021/10/01 10:47 AM                      | File folder                |                     |                         |          |            |         |        |   |
| sturns History                     | Converted        | > STOTE/78 (\\PTA                                         | Remote Assistance Logs    | 2021/03/16 309 AM                        | File folder                | >                   |                         |          |            |         |        |   |
| eturns Search                      |                  | File nam                                                  | e                         | ~ A                                      | I files                    | ~                   | -                       |          | -          |         |        |   |
| evies and Duties                   | Proof of         |                                                           |                           |                                          | Open                       | Cancel              |                         |          |            |         |        |   |
| hird Party Data                    | Upload St        | atus                                                      | Document Name             |                                          |                            | Cyloso              |                         |          | -          |         |        |   |
| ion-Core Taxes                     |                  |                                                           |                           |                                          |                            |                     |                         |          |            |         |        |   |
| ayments                            |                  |                                                           |                           |                                          |                            |                     |                         |          |            |         |        |   |

i) Searches for the folder in which the supporting documents were saved. If the importer:

| B                                      | Bone Dar Oganisations Returns Castonis Dates Linves Services                                                                                                    | Tax Status Contact Log Ou |
|----------------------------------------|----------------------------------------------------------------------------------------------------|---------------------------|
|                                        | Purties Tassar : Organization                                                                                                    |                           |
| Tax Reference Number<br>1999390147     | C Com                                                                                                    |                           |
| Identification Number<br>5803180004089 | ← → v ↑ I > This PC > Desktop > Advance Import Rayment v D P Search Advance Import Ray_                                                                                                    |                           |
| My Profile                             | Organize * New folder ## • 🗰 📦                                                                                                    |                           |
| SARS Correspondence                    | After documents have been sploaded, please  After documents  After documents  After documents  After document  After document |                           |
| Search Correspondence                  | Bank statement or letter from t 2021-2022 Proof of residential address                                                                                                    |                           |
| Request RAYE Notices                   | Upload Status Advance Import                                                                                                    |                           |
| Request Admin Penalty SOA              | Identification/ Passport docum                                                                                                    |                           |
| Request Historic IT Notices            | Upload Status This PC                                                                                                    |                           |
| Request VAT Notices                    | Proof of residential address Desitop                                                                                                    |                           |
| Returns History                        | Upload Status File name:                                                                                                    |                           |
| Returns Search                         | Open Cancel                                                                                                    |                           |
| Levies and Duties                      |                                                                                                    |                           |
| Third Party Data                       |                                                                                                    |                           |
| Non-Core Taxes                         | Bed                                                                                                    | Submit                    |
| Payments                               |                                                                                                    |                           |

A) Cannot find the supporting document he/she clicks on the Cancel button.

| B .                                    | E TSARS @Find                                    |                                            |                                       | Home     | User      | Organisations | Returns    | Customs | Duties & Levies | Services | Tax Status | Contact   | Log Out |
|----------------------------------------|--------------------------------------------------|--------------------------------------------|---------------------------------------|----------|-----------|---------------|------------|---------|-----------------|----------|------------|-----------|---------|
|                                        | Portaio                                          | -                                          | Taxaver                               | • E Orga | inisation |               |            |         |                 |          |            |           |         |
| Tax Reference Number<br>1999390147     | (                                                | C Open                                     |                                       |          |           |               | ×          | 1       |                 |          |            |           |         |
| Identification Number<br>5803180004089 |                                                  | $\leftarrow \rightarrow \neg \uparrow$ his | PC > Desktop > Advance Import Payment | t v Ö    | ,P 56     | arch Advance  | Import Pay |         |                 |          |            |           |         |
| My Prufie                              | Important: Please note that the following file t | Organize • New folder                      | PDF File (3)                          |          |           |               | • •        |         |                 |          |            |           |         |
| SARS Correspondence                    | After documents have been uploaded, please       | Original Draft *<br>Volandie's Wc *        | APN Bank Statement     ID. Document   |          |           |               |            |         |                 |          |            |           |         |
| Search Correspondence                  | Bank statement or letter from t                  | 2021-2022                                  | Proof of residential address          |          |           |               |            |         |                 |          |            |           |         |
| Request RRYE Notices                   | Upload Status                                    | Advance Import                             |                                       |          |           |               |            |         |                 |          |            |           |         |
| Request Admin Penalty SOA              | Identification/ Passport docum                   | Draft Document                             |                                       |          |           |               |            |         |                 |          |            |           |         |
| Request Historic IT Notices            | Upload Status                                    | This PC                                    |                                       |          |           |               |            |         |                 |          |            |           |         |
| Request VAT Notices                    | Proof of residential address                     | 3D Objects                                 |                                       |          |           |               |            |         |                 |          |            |           |         |
| Returns Issued                         |                                                  | Desktop                                    |                                       |          |           |               |            | 1       |                 |          |            |           |         |
| Returns History                        | Uproad Status                                    | File name                                  | APN Bank Statement                    | ~        | All files |               | X          | 1       |                 |          |            |           |         |
| Returns Search                         |                                                  |                                            |                                       |          | Op        | en            | Cancel     |         |                 |          |            |           |         |
| Levies and Duties                      |                                                  |                                            |                                       |          |           |               |            | _       |                 |          |            |           |         |
| Third Party Data                       |                                                  |                                            |                                       |          |           |               |            |         |                 |          |            |           |         |
| Non-Core Taxes                         |                                                  |                                            |                                       |          |           |               | В          | eck     |                 |          | Submit     |           |         |
| Payments                               |                                                  |                                            |                                       |          |           |               |            |         |                 |          | ,          | ASK A OUR | INTION  |

- B) Finds the document he/she:I) Clicks on the saved supporting
  - Clicks on the saved supporting document to select it for uploading; and

|                                        | SARS @runa                                       |                                                  |                                                | Home    | User      | Organisations | Returns     | Customs | Duties & Levies | Services | Tax Status | Contact     | Log Out |
|----------------------------------------|--------------------------------------------------|--------------------------------------------------|------------------------------------------------|---------|-----------|---------------|-------------|---------|-----------------|----------|------------|-------------|---------|
|                                        | Portaio                                          |                                                  | Transver                                       | * I Org | inisation |               |             |         |                 |          |            |             |         |
| Tax Reference Number<br>1999390147     | (                                                | C Open                                           |                                                |         |           |               | ;           | ĸ       |                 |          |            |             | _       |
| Identification Number<br>5803180004089 |                                                  | $\leftarrow \rightarrow \prec \uparrow$ ] > This | PC > Desktop > Advance Import Payme            | nt v Ŭ  | ,₽ si     | earch Advance | Import Pay_ |         |                 |          |            |             |         |
| My Profile                             | Important: Please note that the following file t | Organize • New folder                            |                                                | /       |           | H •           |             |         |                 |          |            |             |         |
| SARS Correspondence                    | After documents have been uploaded, please       | Original Draft # Volandie's Wc #                 | PDF File (3)  APN Bank Statement  AD. Document |         |           |               |             | E       |                 |          |            |             |         |
| Search Correspondence                  | Bank statement or letter from t                  | 2021-2022                                        | Proof of residential address                   |         |           |               |             |         |                 |          |            |             |         |
| Request PRIE Notices                   | Upload Status                                    | Advance Import                                   |                                                |         |           |               |             |         |                 |          |            |             |         |
| Request Admin Penalty SOA              | Identification/ Passport docum                   | Draft Document:                                  |                                                |         |           |               |             |         |                 |          |            |             |         |
| Request Historic IT Notices            | Upload Status                                    | This PC                                          |                                                |         |           |               |             |         |                 |          |            |             |         |
| Request WAT Notices                    | Proof of residential address                     | 3D Objects                                       |                                                |         |           |               |             |         |                 |          |            |             |         |
| Returns Issued                         |                                                  | Desktop                                          |                                                |         |           |               |             |         |                 |          |            |             |         |
| Returns History                        | Upload Status                                    | File name                                        | APN Bank Statement                             |         | All files |               | v           |         |                 |          |            |             |         |
| Returns Search                         |                                                  |                                                  |                                                |         | Oş        | xen           | Cancel      |         |                 |          |            |             |         |
| Levies and Duties                      |                                                  |                                                  |                                                |         |           |               |             | -       |                 |          |            |             |         |
| Third Party Data                       |                                                  |                                                  |                                                |         |           |               |             |         |                 |          |            |             |         |
| Non-Core Taxes                         |                                                  |                                                  |                                                |         |           |               |             | Back    |                 |          | Submit     |             |         |
| Payments                               |                                                  |                                                  |                                                |         |           |               |             |         |                 |          | ŝ          | 🗩 ASK A QUE | ISTIONP |

II) Clicks on the Open button.

|                                        | ● ▼S475 ●****                                    |                                                               |                                 |        | Home    | User      | Organisations | Returns    | Customs | Duties & Levies | Services | Tax Status | Contact      | Log O  |
|----------------------------------------|--------------------------------------------------|---------------------------------------------------------------|---------------------------------|--------|---------|-----------|---------------|------------|---------|-----------------|----------|------------|--------------|--------|
|                                        | Portoko                                          | •                                                             | Taxpaver                        |        | Crganie | sation    | ۲             |            |         |                 |          |            |              |        |
| Tax Reference Number<br>1999330147     |                                                  | C Open                                                        |                                 |        |         |           |               | ×          | 1       |                 |          |            |              | _      |
| Identification Number<br>5803180004089 |                                                  | ← → × ↑ 🖡 > This                                              | PC > Desktop > Advance Import P | ayment | v Ö     | ,∕P Sei   | rch Advance I | import Pay |         |                 |          |            |              |        |
| My Profile                             | Important: Please note that the following file t | Organize • New folder                                         | PDF File (3)                    |        |         |           | <b>III</b> •  | • •        | L       |                 |          |            |              |        |
| SARS Correspondence                    | After documents have been uploaded, please -     | <ul> <li>Original Draft #</li> <li>Yolandie's Wc #</li> </ul> | APN Bank Statement ID. Document |        |         |           |               |            | E       |                 |          |            |              |        |
| Search Correspondence                  | Bank statement or letter from t                  | 2021-2022                                                     | Proof of residential address    |        |         |           |               |            |         |                 |          |            |              |        |
| Request PAYE Notices                   | Upload Status                                    | Advance Import                                                |                                 |        |         |           |               |            |         |                 |          |            |              |        |
| Request Admin Penalty SOA              | Identification/ Passport docum                   | Draft Document                                                |                                 |        |         |           |               |            |         |                 |          |            |              |        |
| Request Historic IT Notices            | Upload Status                                    | This PC                                                       |                                 |        |         |           |               |            |         |                 |          |            |              |        |
| Request VAT Notices                    |                                                  | 3D Objects                                                    |                                 |        |         |           |               |            |         |                 |          |            |              |        |
| Returns Issued                         | Proof of residential address                     | Desktop                                                       |                                 |        |         |           |               | /          |         |                 |          |            |              |        |
| Returns History                        | Upload Status                                    | File name:                                                    | APN Bank Statement              |        | ~       | All files |               | ~          | H       |                 |          |            |              |        |
| Returns Search                         |                                                  |                                                               |                                 |        |         | Ope       | n             | Cancel     |         |                 |          |            |              |        |
| Levies and Duties                      |                                                  |                                                               |                                 |        |         |           |               |            |         |                 |          |            |              |        |
| Third Party Data                       |                                                  |                                                               |                                 |        |         |           |               |            |         |                 |          |            |              |        |
| Non-Core Taxes                         |                                                  |                                                               |                                 |        |         |           |               | B          | ack     |                 |          | Submit     |              |        |
| Payments                               |                                                  |                                                               |                                 |        |         |           |               |            |         |                 |          | ,          | -) ASK A QUE | STION? |

ii) SARS eFiling uploads the selected supporting document.

| B .                                    | SARS @Pling                                   |                                        |                                                                    | Home User                  | Organisations Returns | Customs Duties & Levies | Services Tax Stat | s Contact Log Out |
|----------------------------------------|-----------------------------------------------|----------------------------------------|--------------------------------------------------------------------|----------------------------|-----------------------|-------------------------|-------------------|-------------------|
|                                        | Portisio                                      |                                        | boayer                                                             | * Organisation             | <b>@</b>              |                         |                   |                   |
| Tax Reference Number<br>1999390147     |                                               |                                        |                                                                    |                            |                       |                         |                   |                   |
| Identification Number<br>5803180004089 |                                               | Upload Documents                       |                                                                    |                            |                       |                         |                   |                   |
| My Profile                             |                                               |                                        |                                                                    |                            |                       |                         |                   |                   |
|                                        | Important: Please note that the following fil | e types may be uploaded, undefined.doc | .docx, .gif , Jiff, .jpeg, Jpg , .pdf , .Png , .xls , .xlsx, . Max | imum allowable file size m | ry not exceed 5MB.    |                         |                   |                   |
| Fall Communities                       | After documents have been uploaded, pleas     | e click on the Submit button.          |                                                                    |                            |                       |                         |                   |                   |
| sies conspondence                      |                                               |                                        |                                                                    |                            |                       |                         |                   |                   |
| Search Correspondence                  | Bank statement or letter from                 | the bank                               |                                                                    |                            |                       |                         |                   |                   |
| Request PR/E Notices                   | Upload Status                                 | Document Name                          |                                                                    | ų                          | load                  |                         |                   |                   |
| Request Admin Penalty SOA              | Converted and stored                          | APN Bank Statement.pdf                 |                                                                    | 0                          | $\mathbf{x}$          |                         |                   |                   |
| Request Historic IT Notices            |                                               |                                        |                                                                    |                            |                       |                         |                   |                   |
| Request VAT Notices                    | Identification/ Passport docu                 | mentation                              |                                                                    | _                          | _                     |                         |                   |                   |
| Returns Issued                         | Uplead Status                                 | Document Name                          |                                                                    | U                          | load                  |                         |                   |                   |
| Returns History                        | Proof of residential address                  |                                        |                                                                    |                            |                       |                         |                   |                   |
| Returns Search                         | Upload Status                                 | Document Name                          |                                                                    | ų                          | load                  |                         |                   |                   |
| Levies and Duties                      |                                               |                                        |                                                                    |                            |                       |                         |                   |                   |
| Third Party Data                       |                                               |                                        |                                                                    |                            |                       |                         |                   |                   |
| Non-Core Taxes                         |                                               |                                        |                                                                    |                            |                       |                         |                   |                   |
| Payments                               |                                               |                                        |                                                                    |                            |                       | Back                    | Subr              | R 👝 KAQUESTION?   |

- g) If the supporting document has been uploaded:
  - i) Successfully, SARS eFiling will display next to the uploaded document a:
    - A) View icon; and
    - B) Remove icon.

|                                        | ■ TSARS @=1.0.0 Home User Organizations Refume Dates Like                                                                                                    | ies Services | Tax Status Contact | Log O     |  |  |  |  |  |
|----------------------------------------|----------------------------------------------------------------------------------------------------|--------------|--------------------|-----------|--|--|--|--|--|
|                                        | Purse Texaer : Crganisation                                                                                                    |              |                    |           |  |  |  |  |  |
| Tax Reference Number<br>1999390147     |                                                                                                    |              |                    |           |  |  |  |  |  |
| Identification Number<br>5803180004089 | Upload Documents                                                                                                    |              |                    |           |  |  |  |  |  |
| My Profile                             | portant: Please note that the following file types may be uploaded, undefined.doc., doc., qit., Jitt, Jopg., Jog., Jog., |              |                    |           |  |  |  |  |  |
| SARS Correspondence                    | After documents have been uploaded, please click on the Submit button.                                                                                                    |              |                    |           |  |  |  |  |  |
| Search Correspondence                  | Bank statement or letter from the bank                                                                                                    |              |                    |           |  |  |  |  |  |
| Request PAYE Notices                   | Upload Status Document Name Uplead                                                                                                    |              |                    |           |  |  |  |  |  |
| Request Admin Penalty SOA              | Converted and stored APN Bank Statement.pdf                                                                                                    |              |                    |           |  |  |  |  |  |
| Request Historic IT Notices            | Mantification / Decrementation                                                                                                    | -            |                    |           |  |  |  |  |  |
| Request VAT Notices                    |                                                                                                    |              |                    |           |  |  |  |  |  |
| Returns Issued                         | Upicad Satus Document Name Updob                                                                                                    | -            |                    |           |  |  |  |  |  |
| Returns History                        | Proof of residential address                                                                                                    |              |                    |           |  |  |  |  |  |
| Returns Search                         | Upload Status Document Name Upload                                                                                                    |              |                    |           |  |  |  |  |  |
| Levies and Duties                      |                                                                                                    |              |                    |           |  |  |  |  |  |
| Third Party Data                       |                                                                                                    |              |                    |           |  |  |  |  |  |
| Non-Core Taxes                         |                                                                                                    |              |                    |           |  |  |  |  |  |
| Payments                               | - Bast                                                                                                    |              | Submit 🛌           |           |  |  |  |  |  |
|                                        |                                                                                                    |              |                    | QUESTION? |  |  |  |  |  |

ii) Unsuccessfully, SARS eFiling informs the importer that there was an error in uploading the document. The importer continues to upload the supporting documents as prescribed in paragraphs d) to f) above until all the documents are successfully uploaded.

| B R A                                | TSARS @FLAG                                                                                                    | Hame User Organisations Returns Customs Dutles & Levies Services Tax St | nus Contact Log Du |
|--------------------------------------|----------------------------------------------------------------------------------------------------|-------------------------------------------------------------------------|--------------------|
|                                      | Partile Targer                                                                                                    | - F Organisation                                                        |                    |
| ax Reference Number<br>999390147     |                                                                                                    |                                                                         |                    |
| dentification Number<br>803180004089 | Unload Documents                                                                                                    |                                                                         |                    |
| My Profile                           | opidad bocuments                                                                                                    |                                                                         |                    |
|                                      | Important: Please note that the following file types may be uploaded, undefined.doc , .docx, .gif , .iff, .jpeg, .Jpg , .pdf , .Png , .xis , .xis | or, - Maximum allowable file size may not exceed SMB.                   |                    |
| ARS Correspondence                   | Arter occuments nave been uproaded, prease cick on the submit button.                                                                             |                                                                         |                    |
| Search Correspondence                | Bank statement not older than 3 months                                                                                                    | Upiload                                                                 |                    |
| Request PAYE Notices                 | Converted and stored. Context Dial-aming                                                                                                    |                                                                         | -                  |
| Request Admin Penalty SOA            |                                                                                                    |                                                                         | -                  |
| Request Historic IT Notices          | Letter of employment                                                                                                    |                                                                         |                    |
| Request VAT Notices                  | Upload Status Document Name                                                                                                    | Upiload                                                                 | _                  |
| eturns Issued                        | Error uploading Support Doc 1.docx                                                                                                    |                                                                         |                    |
| leturns History                      | Converted and stored Technical Landscape.jpg                                                                                                    | 00                                                                      |                    |
| turns Search                         | Proof of identity                                                                                                    |                                                                         | -                  |
| evies and Duties                     | Upload Status Document Name                                                                                                    | Upload                                                                  |                    |
| hird Party Data                      |                                                                                                    |                                                                         | _                  |
| kon-Core Taxes                       |                                                                                                    | Back Sut                                                                | eit 🛛              |
| syments                              |                                                                                                    |                                                                         |                    |
|                                      |                                                                                                    |                                                                         | ASK A QUESTION?    |

h) The importer submits the supporting documents to SARS. If all the documents:

|                                        | ■ ▼SARS ●FLAG None User Organizations Returns Customs Dates & Levies                                                                                                    | Services Tax Status Conta | t Log Or |
|----------------------------------------|----------------------------------------------------------------------------------------------------|---------------------------|----------|
|                                        | Portile Targer                                                                                                    |                           |          |
| Tax Reference Number<br>1999390147     |                                                                                                    |                           |          |
| Identification Number<br>5803180004089 | Unload Documents                                                                                                    |                           |          |
| My Profile                             | opical bocarrents                                                                                                    |                           |          |
|                                        | important: Please note that the following file types may be uploaded, undefined.doc., doi:, .jlf, .jpegjpg.,.pdf, .Jmg, .xis, .Maximum allowable file size may not exceed SMB.<br>After documents have been unloaded, please click on the Submit button. |                           |          |
| SAUS Correspondence                    |                                                                                                    |                           |          |
| Search Correspondence                  | Bank statement or letter from the bank                                                                                                    |                           |          |
| Request PAYE Notices                   | Upload Status Document Name Upload                                                                                                    |                           |          |
| Request Admin Penalty SDA              | Converted and shored APN Bank Statement.pdf                                                                                                    |                           |          |
| Request Historic IT Notices            |                                                                                                    | -                         |          |
| Request VAT Notices                    | Identification/ Passport documentation                                                                                                    |                           |          |
| Returns issued                         | Upload Status Document Name Upload                                                                                                    | -                         |          |
| Returns History                        | Converted and stored LD. Document.pdf                                                                                                    |                           |          |
| Returns Search                         | Proof of residential address                                                                                                    |                           |          |
| Levies and Duties                      | Upload Status Document Name Upload                                                                                                    |                           |          |
| Third Party Data                       | Converted and stored Proof of residential address.pdf                                                                                                    | -                         |          |
| Non-Core Taxes                         |                                                                                                    | -                         |          |
| Payments                               |                                                                                                    |                           | 1        |
| Third Party Appointments               |                                                                                                    |                           | /        |
| Request For Reason                     |                                                                                                    | ¥                         |          |
| Disputes                               | Buck                                                                                                    | Submit                    |          |

- i) Have not been uploaded successfully, SARS eFiling requests the importer to upload all the supporting documents. The importer:
  - A) Clicks on the OK button to return to the Upload Document page to confirm what supporting document(s) must still be uploaded; and

|                                        | <u>،</u> ا | SARS @runa                                               |                                              |                                                              |                                |        |   |      |  |    |      | Contact   | Log Out |
|----------------------------------------|------------|----------------------------------------------------------|----------------------------------------------|--------------------------------------------------------------|--------------------------------|--------|---|------|--|----|------|-----------|---------|
|                                        | ľ          | Pattolia                                                 | Tanga                                        | Right .                                                      | * [ Organisatio                | . 👰    |   |      |  |    |      |           |         |
| Tax Reference Number<br>1999390147     |            |                                                          |                                              |                                                              |                                |        |   |      |  |    |      |           | -       |
| Identification Number<br>5803180004089 |            | U                                                        | pload Documents                              |                                                              |                                |        |   |      |  |    |      |           |         |
| My Profile                             |            | Important: Please note that the following file types may | be uploaded, undefined.doc , .docx, .gif , J | ff, jpeg, Jpg., pdf., Prg., xls., xlsx, - Maximum allowab    | le file size may not exceed SM | L      |   |      |  |    |      |           |         |
|                                        |            | After documents have been uploaded, please click on the  | e Submit button.                             |                                                              |                                |        |   |      |  |    |      |           |         |
| SARS Correspondence                    |            |                                                          |                                              |                                                              |                                |        |   |      |  |    |      |           |         |
| Search Correspondence                  |            | Bank statement or letter from the bank                   |                                              |                                                              |                                |        |   |      |  |    |      |           |         |
| Request PAYE Notices                   |            | Upload Status                                            | Document Name                                |                                                              | _                              | Upload |   |      |  |    |      |           |         |
| Request Admin Penalty S                | ion -      | Converted and stored                                     | APN Bank Statement pdf                       | Please ensure that you upload all required documen<br>Submit | its, before selecting          | 0      | 8 |      |  |    |      |           |         |
| Request Historic IT Notic              | **         |                                                          |                                              |                                                              |                                |        |   |      |  |    |      |           |         |
| Request VAT Notices                    |            | Identification/ Passport documentation                   |                                              | or –                                                         |                                |        |   |      |  |    |      |           |         |
| Returns Issued                         |            | Upload Status                                            | Document Name                                |                                                              |                                | Uplood |   |      |  |    |      |           |         |
| Returns History                        |            | Converted and stored                                     | LD. Document.pdf                             |                                                              |                                | 0      | 8 |      |  |    |      |           |         |
| Returns Search                         |            | Proof of residential address                             |                                              |                                                              |                                |        |   |      |  |    |      |           |         |
| Levies and Daties                      | _          |                                                          |                                              |                                                              |                                | _      |   |      |  |    |      |           |         |
| Third Party Data                       |            | Upload Status                                            | Document Name                                |                                                              |                                | Uplood |   |      |  |    |      |           |         |
| Non-Core Taxes                         |            |                                                          |                                              |                                                              |                                |        |   |      |  |    |      |           |         |
| Payments                               |            |                                                          |                                              |                                                              |                                |        |   |      |  |    |      |           |         |
| Third Party Appointments               |            |                                                          |                                              |                                                              |                                |        |   |      |  |    |      |           |         |
| Request For Reason                     |            |                                                          |                                              |                                                              |                                |        |   | Eack |  | 91 | brit |           |         |
| Disputes                               |            |                                                          |                                              |                                                              |                                |        |   |      |  |    |      | ASKA QUES | TIONT   |

B) Repeats the process prescribed in paragraphs d to f) above until all the document are uploaded.

| Θ.                                     | SARS @rund                                               |                                 |                                            |                         |                                 | Home   | User | Organisations | Returns Co | ntorns Duties & L | vies Senices | Tax Status | Contact   | Log Ou  |
|----------------------------------------|----------------------------------------------------------|---------------------------------|--------------------------------------------|-------------------------|---------------------------------|--------|------|---------------|------------|-------------------|--------------|------------|-----------|---------|
|                                        | Potola                                                   |                                 | Targayer                                   |                         | *   Organisa                    | ion 👰  |      |               |            |                   |              |            |           |         |
| Tax Reference Number<br>1999390147     |                                                          |                                 |                                            |                         |                                 |        |      |               |            |                   |              |            |           | _       |
| Identification Number<br>5803180004089 |                                                          | Infrard Decomposite             |                                            |                         |                                 |        |      |               |            |                   |              |            |           |         |
| My Prolie                              | l l                                                      | pioad Documents                 |                                            |                         |                                 |        |      |               |            |                   |              |            |           |         |
|                                        | Important: Please note that the following file types may | be uploaded, undefined.docdocx, | .gif , Jiff, jpeg, Jpg , pdf , Png , xls , | , alsı, . Maximum allow | able file size may not exceed ! | M8.    |      |               |            |                   |              |            |           |         |
| SARS Correspondence                    | Ante occurrents nave seen opsaules, prese croc on a      | e John Ditter                   |                                            |                         |                                 |        |      |               |            |                   |              |            |           |         |
| Search Correspondence                  | Bank statement or letter from the ban                    | k                               |                                            |                         |                                 |        |      |               |            |                   |              |            |           |         |
| Request RR/E Notices                   | Upload Status                                            | Document Name                   |                                            |                         |                                 | Upload |      |               |            |                   |              |            |           |         |
| Request Admin Penalty SOA              | Converted and stored                                     | APN Bank Statement.pdf          |                                            |                         |                                 | ٢      | 8    |               |            |                   |              |            |           |         |
| Request Historic IT Natices            |                                                          |                                 |                                            |                         |                                 |        |      |               |            |                   |              |            |           |         |
| Request VRT Notices                    | Identification/ Passport documentatio                    | n                               |                                            |                         |                                 |        | _    |               |            |                   |              |            |           |         |
| Returns Issued                         | Upload Status                                            | Document Name                   |                                            |                         |                                 | Upload |      |               |            |                   |              |            |           |         |
| Returns History                        | Converted and stored                                     | I.D. Document.pdf               |                                            |                         |                                 | 0      | ×    |               |            | /                 |              |            |           |         |
| Returns Search                         | Proof of residential address                             |                                 |                                            |                         |                                 |        |      |               | V          |                   |              |            |           |         |
| Levies and Duties                      |                                                          |                                 |                                            |                         |                                 |        |      |               | -          |                   |              |            |           |         |
| Third Party Data                       | Upread status                                            | Document Name                   |                                            |                         |                                 | Upicad | _    |               |            |                   |              |            |           |         |
| Non-Core Taxes                         |                                                          |                                 |                                            |                         |                                 |        |      |               |            |                   |              |            |           |         |
| Ryments                                |                                                          |                                 |                                            |                         |                                 |        |      |               |            |                   |              |            |           |         |
| Third Party Appointments               |                                                          |                                 |                                            |                         |                                 |        |      |               |            |                   |              |            |           |         |
| Request For Reason                     |                                                          |                                 |                                            |                         |                                 |        |      |               | lack       |                   |              | Submit     |           |         |
| Disputes                               |                                                          |                                 |                                            |                         |                                 |        |      |               |            |                   |              | 5          | 🗩 ASKA QR | ESTION? |

- ii) Have been uploaded successfully, SARS eFiling requests the importer to confirm that all the documents have been uploaded. If the importer is:
  - A) Not sure he/she clicks on the Cancel button. Once submitted the importer will not be able to add more documents unless SARS forwards a new request for supporting documents.

| <b>_</b>                               | SARS @nunc                                                              | Home                                                                                                    | User          | Organisations Returns | Customs | Dubes & Levies | Services | Tax Status | Contact  | Log Out |
|----------------------------------------|-------------------------------------------------------------------------|----------------------------------------------------------------------------------------------------|---------------|-----------------------|---------|----------------|----------|------------|----------|---------|
| ₿                                      | Porfolo                                                                 | ** [ Orga                                                                                                    | anisation     | <b>@</b>              |         |                |          |            |          |         |
| Tax Reference Number<br>1999390147     |                                                                         |                                                                                                    |               |                       |         |                |          |            |          |         |
| Identification Number<br>5803180004089 | Upload Docur                                                            | nents                                                                                                    |               |                       |         |                |          |            |          |         |
| My Profile                             | Important: Please note that the following file types may be uploaded, u | ndefined.docdocxgifJiff. ipegJpgpdfPngxlsxlsx Maximum allowable                                                                                                    | file size may | not exceed SMB.       |         |                |          |            |          |         |
|                                        | After documents have been uploaded, please click on the Submit butto    | n.                                                                                                    |               |                       |         |                |          |            |          |         |
| SARS Correspondence                    |                                                                         |                                                                                                    |               |                       |         |                |          |            |          |         |
| Search Correspondence                  | Bank statement or letter from the bank                                  |                                                                                                    | _             |                       |         |                |          |            |          |         |
| Request PAYE Notices                   | Upload Status Document Name                                             | Confirm Submission                                                                                                    | Uple          | teo                   |         |                |          |            |          |         |
| Request Admin Penalty SOA              | Converted and stored APN Bank Statem                                    | entpol                                                                                                    | 0             | 8                     |         |                |          |            |          |         |
| Request Historic IT Notices            | Identification/ Passport documentation                                  | It is important that you upload all the occurrents requested by SAKS before<br>you submit in order to eliminate any delays in processing your case. Once<br>submitted you will not be able to add more documents unless you receive | •             |                       |         |                |          |            |          |         |
| Request WAT Notices                    | Upload Status Document Name                                             | new request from SARS. If you are sure you have uploaded all the documents<br>required, click CONTINUE to submit.                                                                                                    | Uple          | ood .                 |         |                |          |            |          |         |
| Returns Issued                         | Converted and stored I.D. Document.pd                                   | Continue                                                                                                    | 0             | 8                     |         |                |          |            |          |         |
| Returns History                        |                                                                         |                                                                                                    | -             |                       |         |                |          |            |          |         |
| Returns Search                         | Proof of residential address                                            |                                                                                                    |               |                       |         |                |          |            |          |         |
| Levies and Duties                      | Upload Status Document Name                                             |                                                                                                    | Uple          | bad                   |         |                |          |            |          |         |
| Third Party Data                       | Converted and stored Proof of residenti                                 | al address.pdf                                                                                                    | 0             | 8                     |         |                |          |            |          |         |
| Non-Core Taxes                         |                                                                         |                                                                                                    |               |                       |         |                |          |            |          |         |
| Payments                               |                                                                         |                                                                                                    |               |                       |         |                |          |            |          |         |
| Third Party Appointments               |                                                                         |                                                                                                    |               |                       |         |                |          |            |          |         |
| Request For Reason                     |                                                                         |                                                                                                    |               | _                     |         |                |          |            |          |         |
| Disputes                               |                                                                         |                                                                                                    |               |                       | Back    | _              |          | Submit     |          |         |
| Vehintary Dischoure                    |                                                                         |                                                                                                    |               |                       |         |                |          |            | ASK A QU | ESTION? |

B) Sure he/she clicks on the Confirm button. SARS eFiling forwards the uploaded supporting documents for processing.

|                                        |                                                                                              |                                                                 |                                                                                                    | ome User                     | Organisations Returns | Customs Duties & Leve | is services | Tax status o | and tog our     |
|----------------------------------------|----------------------------------------------------------------------------------------------|-----------------------------------------------------------------|----------------------------------------------------------------------------------------------------|------------------------------|-----------------------|-----------------------|-------------|--------------|-----------------|
|                                        | Portolo                                                                                      |                                                                 | Taxpayer                                                                                                    | Organisation                 | ۲                     |                       |             |              |                 |
| Tax Reference Number<br>1999390147     |                                                                                              |                                                                 |                                                                                                    |                              |                       |                       |             |              |                 |
| Identification Number<br>5803180004089 |                                                                                              | Upload Documents                                                | 5                                                                                                    |                              |                       |                       |             |              |                 |
| My Profile                             | Important: Please note that the following file<br>After documents have been uploaded, please | types may be uploaded, undefined<br>click on the Submit button. | Ldoc , .docx, .gif , .Jiff .jpeg, .Jpg , .pdf , .Png , .als , .xisx, . Maximum a                                                                                                    | llowable file size may       | not exceed 5MB.       |                       |             |              |                 |
| SARS Correspondence                    |                                                                                              |                                                                 |                                                                                                    |                              |                       |                       |             |              |                 |
| Search Correspondence                  | Bank statement or letter from                                                                | the bank                                                        |                                                                                                    |                              |                       |                       |             |              |                 |
| Request PAYE Notices                   | Upload Status                                                                                | Document Name                                                   | Confirm Submission                                                                                                    |                              |                       |                       |             |              |                 |
| Request Admin Penalty SOA              | Converted and stored                                                                         | APN Bank Statement.pdf                                          | It is important that you upload all the documents requested by SARS                                                                                                    | before                       | 8                     |                       |             |              |                 |
| Request Historic IT Notices            | Identification/ Passport docum                                                               | nentation                                                       | you submit in order to eliminate any phays in processing your case. I<br>submitted you will not be able to you more documents unless you re<br>new request from SARS. If you we sure you have uploaded all the do | Once<br>rceive a<br>rcuments |                       |                       |             |              |                 |
| Request WAT Notices                    | Upload Status                                                                                | Document Name                                                   | required, click CONTINUE and bmit.                                                                                                    | Uph                          | bec                   |                       |             |              |                 |
| Returns Issued                         | Converted and stored                                                                         | I.D. Document.pdf                                               | Continue                                                                                                    | 0                            | 8                     |                       |             |              |                 |
| Returns Search                         | Proof of residential address                                                                 |                                                                 |                                                                                                    |                              |                       |                       |             |              |                 |
| Levies and Duties                      | Upload Status                                                                                | Document Name                                                   |                                                                                                    | Uph                          | bec                   |                       |             |              |                 |
| Third Party Data                       | Converted and stored                                                                         | Proof of residential addres                                     | spdf                                                                                                    | 0                            | 8                     |                       |             |              |                 |
| Non-Core Taxes                         |                                                                                              |                                                                 |                                                                                                    |                              |                       |                       |             |              |                 |
| Payments                               |                                                                                              |                                                                 |                                                                                                    |                              |                       |                       |             |              |                 |
| Third Party Appointments               |                                                                                              |                                                                 |                                                                                                    |                              |                       |                       |             |              |                 |
| Request For Reason                     |                                                                                              |                                                                 |                                                                                                    |                              |                       | Back                  |             | Submit       |                 |
| Usputes                                |                                                                                              |                                                                 |                                                                                                    |                              |                       |                       |             | p            | ASK & QUESTION? |

#### 7 DOCUMENT MANAGEMENT

| Business Owner        | Director: Customs: Border Operations, Ports of Entry & Customs Compliance    |  |  |  |  |  |  |
|-----------------------|------------------------------------------------------------------------------|--|--|--|--|--|--|
| Document Owner        | Senior Manager: Policy and Procedure (Customs)                               |  |  |  |  |  |  |
| Author                | Y. Els                                                                       |  |  |  |  |  |  |
| Detail of change from | Changed the wording in paragraph 5, Governing Legislation, to align with the |  |  |  |  |  |  |
| previous revision     | wording of Rule 120.13.05                                                    |  |  |  |  |  |  |
| Template number and   | GC-TM-07 - Rev 9                                                             |  |  |  |  |  |  |
| revision              |                                                                              |  |  |  |  |  |  |